# 写真と 音楽タイトルの利用

| スライドショー      | .92 |
|--------------|-----|
| 全画面表示        | .94 |
| 音楽タイトルの再生    | .95 |
| 写真と音楽タイトルの管理 | .97 |

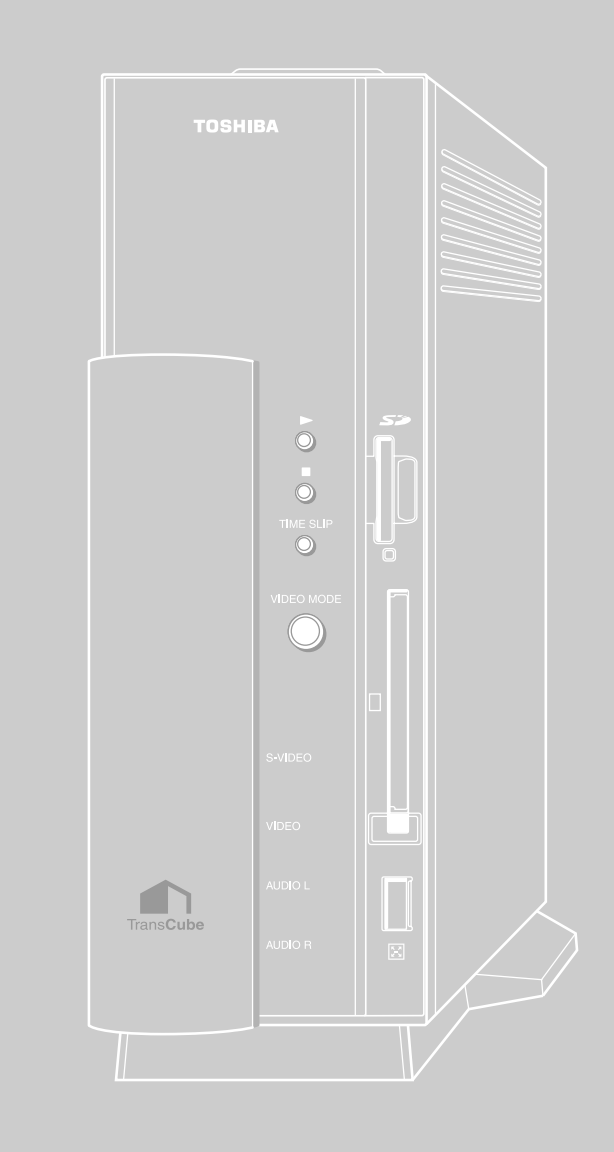

# スライドショー

「スライドショー」は、選択した写真タイトルを表示するための機能です。1枚の写真を表示するほか、複数の写真を 指定した間隔で自動的に表示することができます。

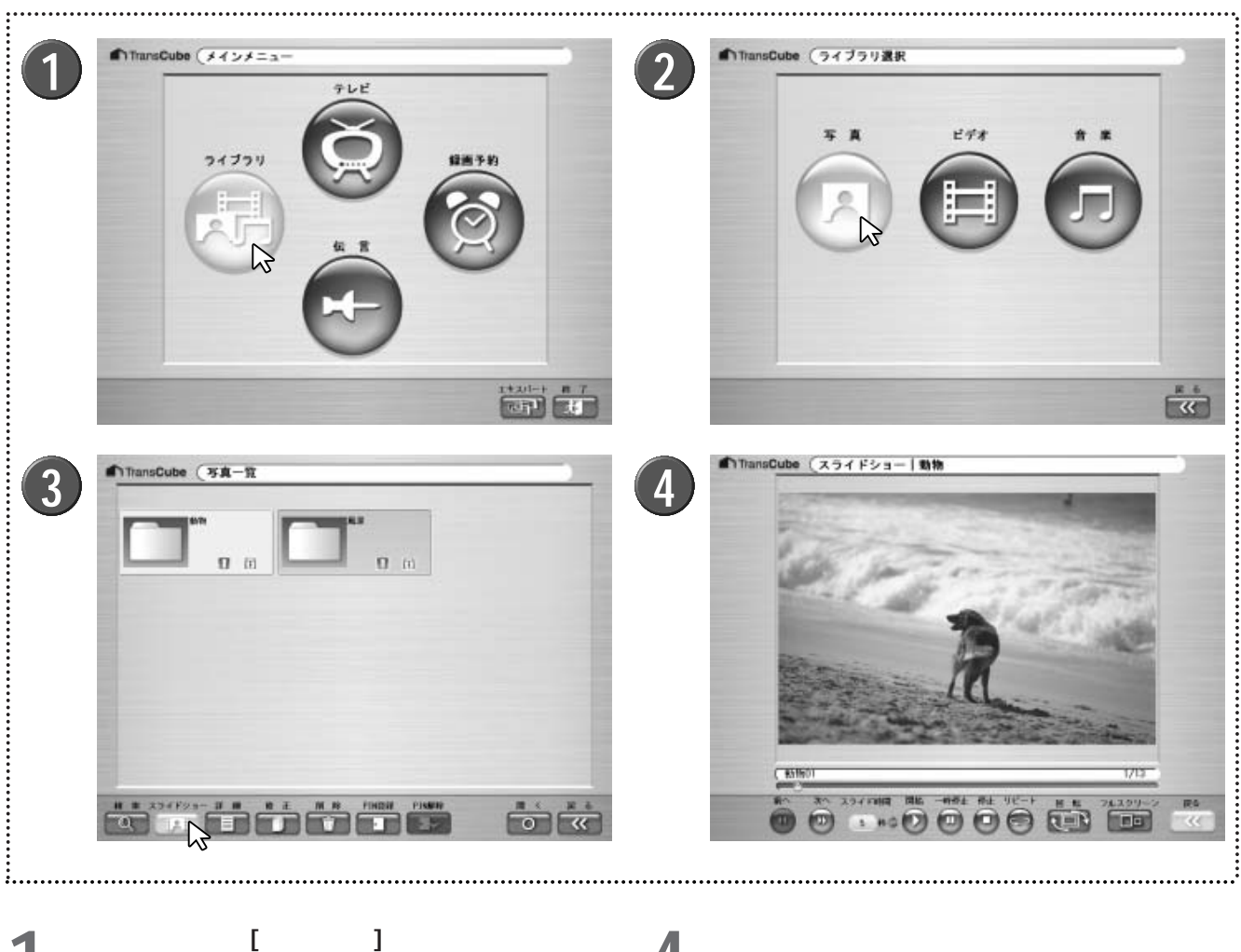

メインメニューで [ライブラリ] ボタンをクリックする

- 2 ライブラリ選択画面で[写真]ボタンをクリックする ▶ 写真-覧画面が表示されます。
- 3 スライドショー表示したいフォルダを選択し、[ス ライドショー] ボタン

▶フォルダを選択する代わりに、写真タイトル一覧画面か ら写真を選択してもかまいません。複数の写真を選択する こともできます。 4 スライドショー画面が表示され、スライドショーが 始まる

▶1枚の写真が表示される時間は、[スライド時間]の ボタンをクリックして設定してください。

▶ [戻る] ボタン ■ をクリックすると、前の画面に戻れます。

TransCube本体で表示可能な写真は、デジタルカメラの一般的なDCF規格に準拠したJPEGファイルに限 ります。JPEG2000形式の写真は表示できません。 スライドショー画面は、次のような名称と機能を備えています。

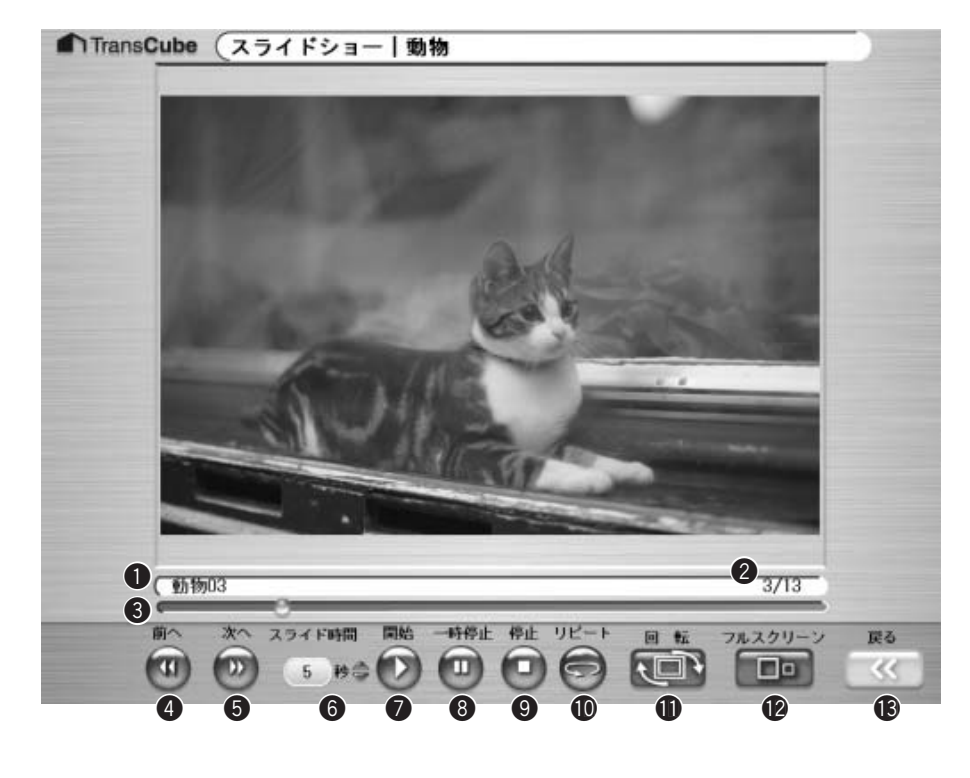

|    | 表示           | 機能                                                |
|----|--------------|---------------------------------------------------|
| 0  | タイトル名        | 再生中のタイトルのタイトル名を表示します                              |
| 2  | 画面枚数         | 写真の表示番号と総枚数を、表示番号/総枚数の形で表示します                     |
| 3  | スライドショーバー    | スライドショーの進行状況を表示します。マウスで操作することもできます                |
| 4  | [前へ]ボタン      | 前の写真を表示します                                        |
| 6  | [次へ]ボタン      | 次の写真を表示します                                        |
| 6  | スライド時間       | [ ]ボタンでスライド表示を切り替える時間を0~30秒で設定します                 |
| 7  | [開始]ボタン      | スライドショーを開始します                                     |
| 8  | [一時停止]ボタン    | スライドショーを一時停止します                                   |
| 9  | [停止]ボタン      | スライドショーを停止します                                     |
| 0  | [リピート]ボタン    | スライドショーをリピート再生します。リピート再生時にクリックするとリピート<br>再生を解除します |
| 0  | [回転]ボタン      | 写真を右に90度回転します                                     |
| 12 | [フルスクリーン]ボタン | スライドショーの画像だけを全画面表示します                             |
| ß  | [戻る]ボタン      | 前の画面に戻ります                                         |

はじめに

テレビの視聴

再生と録画

# 全画面表示

# 全画面表示への切り替え

スライドショーの画面で表示されている写真を、画面いっぱいに表示することができます。これを「フルスクリーン 表示」といいます。

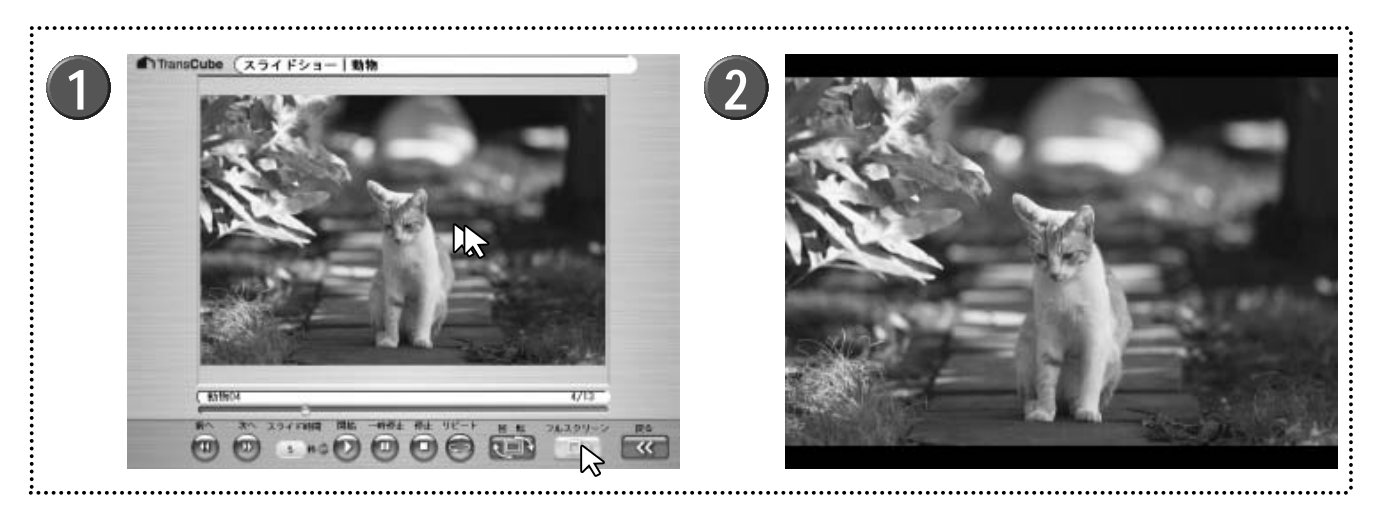

- スライドショーを実行しているときに、「フルスク リーン」ボタン ・ をクリックするか、写真の表 示領域をダブルクリックする
- 今 写真がフルスクリーンで表示されます
- ▲ ▶スライドショーは継続したまま、フルスクリーン表示に なります。

## 全画面表示時の操作

全画面表示時は、ディスプレイ上の任意の位置でマウスを右クリックし、表示されたポップアップメニューから操作 を行います。

| 1 前点(用)          | ●前へ :前の写真を表示します                          |
|------------------|------------------------------------------|
| 2 次へ(F)          | ❷次へ : 次の写真を表示します                         |
| 3 開始(12)         | ❸開始 :スライドショーを開始します                       |
| 4 一時停止(A)        | ④一時停止:スライドショーを一時停止します                    |
| 5 停止(5)          | ❺停止 : スライドショーを停止します                      |
|                  | ❻リピート:スライドショーをリピート再生します。リピート再生時はチェックが付き、 |
| 8 フルスクリーン表示解除(C) | スライドショー時に選択すると通常のスライドショー再生に戻ります          |
|                  | ●回転 :写真を右に90度回転します                       |
|                  | ③フルスクリーン表示解除                             |
|                  | :フルスクリーン表示から元の表示に戻ります。ディスプレイ上の任意の位       |

置をダブルクリックしてもフルスクリーン解除を行えます

# 音楽タイトルの再生

音楽タイトルは次のようにして再生します。

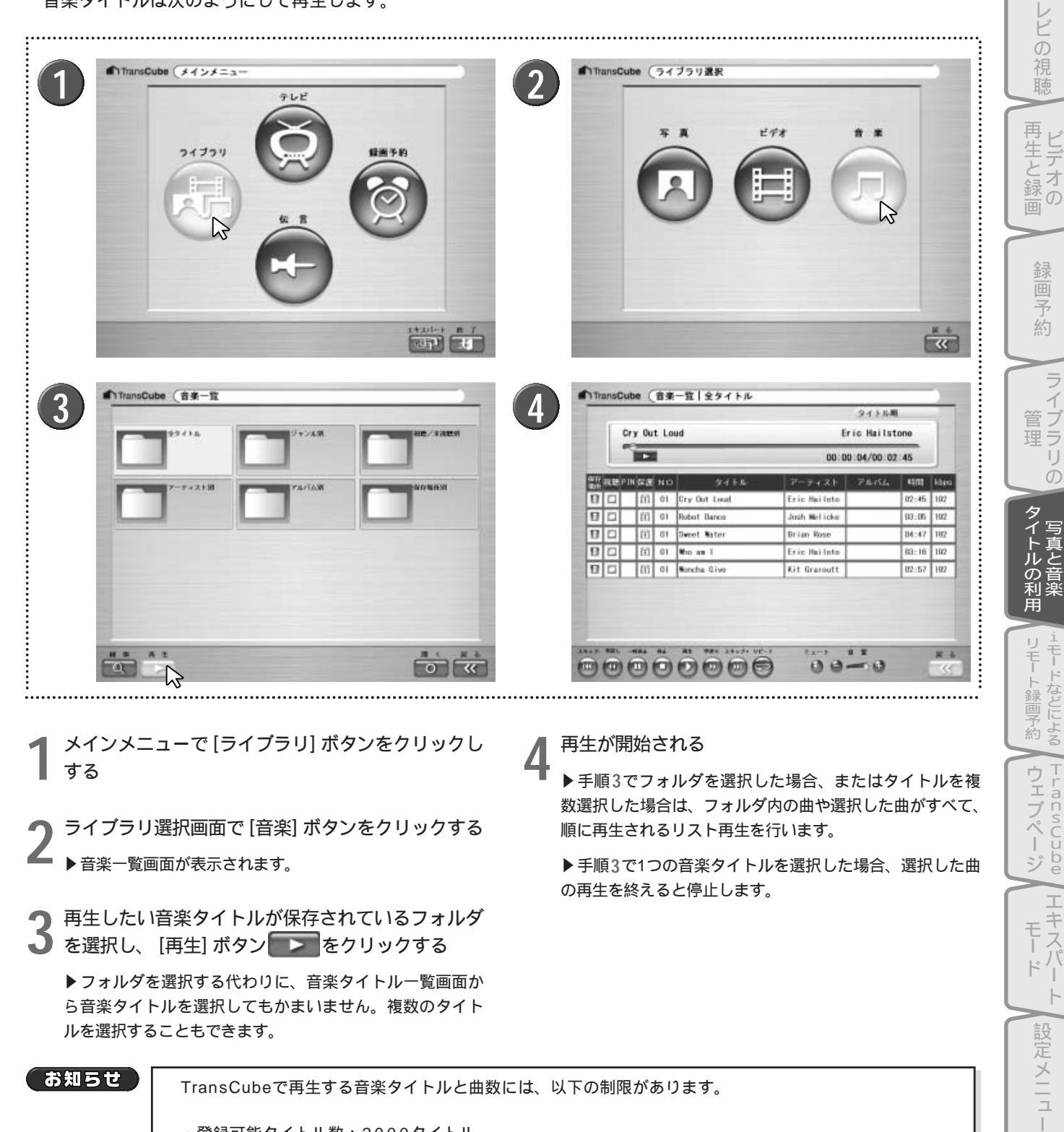

・登録可能タイトル数:2000タイトル

- ・ファイル形式: MP3 (MPEG Audio Layer-3)
- ・サンプリング周波数:48/44.1/32/22.05/16kHz

TransCubeで再生する音楽タイトルと曲数には、以下の制限があります。

TransCubeには2000曲まで音楽タイトルを登録することができます。 MP3形式以外の音楽タイトルは再生できません。また、MP3形式であっても、サンプリング周波数の条 件に満たない場合は、TransCubeでの再生は行われません。

付属ソフトウェアの

インストール

はじめ

テ

再生画面では、次のような操作が行えます。

|     |      | ry Ou               | t Lo | ud               | E            | ric Hailst | one   | í   |
|-----|------|---------------------|------|------------------|--------------|------------|-------|-----|
|     | 2    | 4 00:00:04/00:02:45 |      |                  |              |            |       |     |
| 保存  | 祝聴PI | N 保護                | NO   | タイトル             | アーティスト       | アルバム       | 時間    | kbp |
| 0   |      | Ē                   | 01   | Cry Out Loud     | Eric Hailsto |            | 02:45 | 192 |
| 0   |      | <b>(</b> î)         | 01   | Robot Dance      | Josh Melicke |            | 03:05 | 192 |
| 0   |      | (i)                 | 01   | Sweet Water      | Brian Rose   |            | 04:47 | 192 |
| ۵   |      | (i)                 | 01   | Who am I         | Eric Hailsto |            | 03:16 | 192 |
| 0   |      | <b>(i)</b>          | 01   | Woncha Give      | Kit Graroutt |            | 02:57 | 192 |
|     |      |                     |      |                  |              |            |       |     |
| 15- | 早戻し  | 一時停止                | 师上   | 再生 早通り スキップ+ リピー | + Ea-F       | 音量         | -     | 雇   |

|    | 表示 / ボタン名    | 機能                                                                                                    |
|----|--------------|----------------------------------------------------------------------------------------------------|
| 0  | 再生中タイトル情報    | タイトル、アルバム、アーティストを表示します                                                                                |
| 2  | 再生シークバー      | 現在の再生位置を表示します。再生中にドラッグして、任意の位置から再生を再開することも<br>できます                                                    |
| 3  | 操作状態         | 現在の操作状態を表示します                                                                                         |
|    |              | ■▶■ :再生中です                                                                                            |
|    |              | ■ II :一時停止中です   ►►×2 :早送り中です。数字は早送りの速度を示します                                                           |
|    |              |                                                                                                    |
| 4  | 再生位置         | 現在の再生位置を再生位置/録音時間の形式で表示します                                                                            |
| 6  | [スキップ - ]ボタン | 再生中の曲の先頭にジャンプします。リスト再生中に再生位置が先頭から15秒以内のときにク<br>リックすると前の曲へ移動します                                        |
| 6  | [早戻し]ボタン     | 早戻します。クリックするたびに早戻しの速度が変わります                                                                           |
| 7  | [一時停止]ボタン    | 再生を一時停止します                                                                                            |
| 8  | [停止]ボタン      | 再生を停止します                                                                                              |
| 9  | [再生]ボタン      | 再生を開始します                                                                                              |
| 0  | [早送り]ボタン     | 早送りします。クリックするたびに早送りの速度が変わります                                                                          |
| 0  | [スキップ+]ボタン   | リスト再生中に次の曲へ移動します                                                                                      |
| 12 | [リピート] ボタン   | リピート再生を行います。リスト再生を行っている場合は、リストの最後の曲の再生が終了す<br>ると、リストの最初の曲に戻ります。タイトルを選択して再生を行っている場合は、その曲を<br>繰り返し再生します |
| ß  | [ミュート]ボタン    | 音声をミュートします。もう一度クリックすると元の音量に戻ります                                                                       |
| 14 | 音量調整スライダー    | スライダーを左右にドラッグして、音量の大小を調節します                                                                           |
| ß  | [戻る]ボタン      | 前の画面に戻ります                                                                                             |

お知らせ

再生中はタイトルの並べ替えは行えません。

お知らせ

・一部のMP3ファイルでは、再生位置が正しく表示されない場合があります。
 ・一部のMP3ファイルでは、再生シークバーが正しく動作しない場合があります。
 ・一部のアプリケーションで圧縮したファイルでは再生できないことがあります。

# 写真と音楽タイトルの管理

写真/音楽一覧画面や写真/音楽タイトル一覧画面の操作は、ビデオタイトルの操作と同様に行えます。以下のペー ジをご参照ください。

| ・タイトルの検索                  | 75 <b>ページ</b> |
|---------------------------|---------------|
| ・タイトルの詳細を表示する             | 76 <b>ページ</b> |
| ・タイトルの詳細を修正する             | 77 <b>ページ</b> |
| ・タイトルを削除する                | 80 <b>ページ</b> |
| ・タイトルの保護を設定する / 削除する      | 84 <b>ページ</b> |
| ・タイトル / フォルダにPINを登録する     | 88 <b>ページ</b> |
| ・PIN <b>登録したタイトルを視聴する</b> | 89 <b>ページ</b> |
| ・タイトルに登録したPINを解除する        | 90 <b>ページ</b> |

・タイトルに登録したPINを解除する

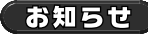

・写真ライブラリでは、保護設定とPIN登録はフォルダに対して行います。 ・写真ライブラリでは、削除はフォルダ単位でもタイトル単位でも行えます。

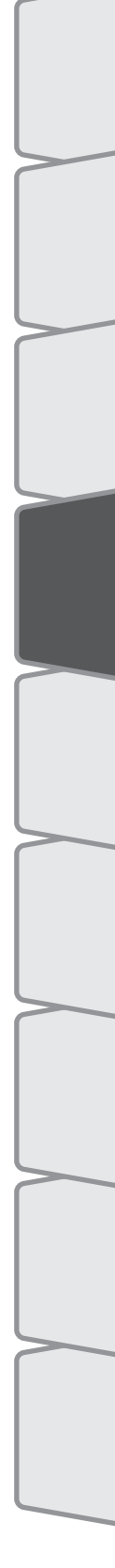

はじめに

テレビの視聴

iモードなどによる リモート録画予約

| テレビ王国を利用した録画予約の概要 | .100 |
|-------------------|------|
| テレビ王国の登録          | .101 |
| TransCubeの設定操作    | .102 |
| iモードでリモート録画予約を行う  | .106 |
| iモードで録画予約をキャンセルする | .107 |
| リモート録画予約についてのご注意  | .109 |

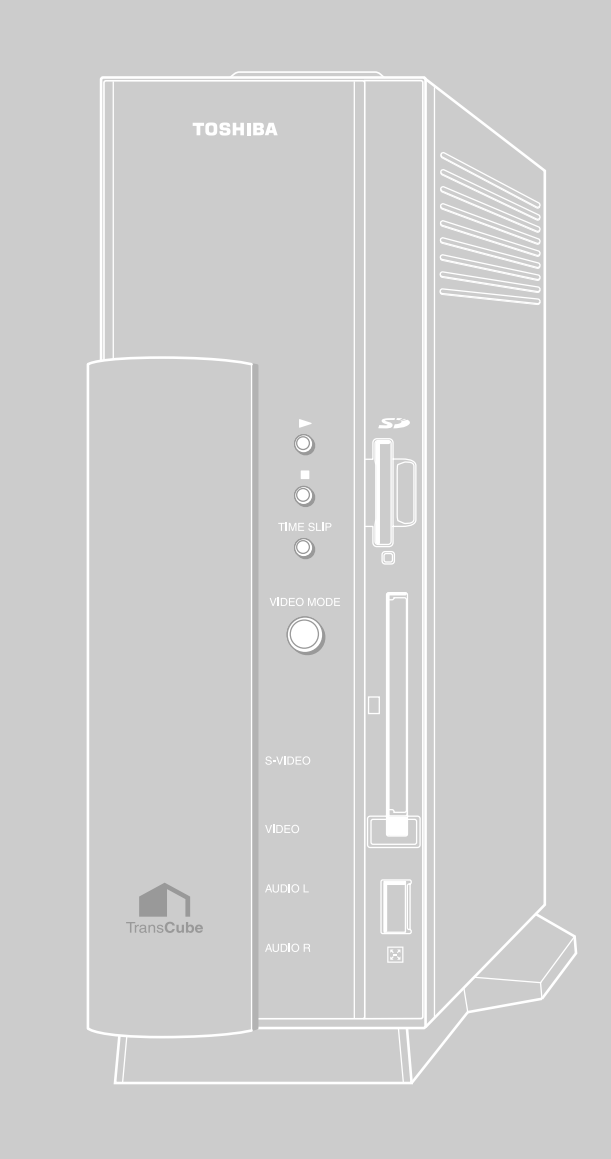

# テレビ王国を利用した録画予約の概要

テレビ番組情報サイト「テレビ王国」のリモート録画予約サービス「iCommand」を利用すると、iモード対応の携帯 電話やパソコンを利用して、外出先からTransCubeへの録画予約や予約のキャンセルができるようになります。また、 予約結果や録画完了などの情報が、メールで通知されます。

iCommandを利用した録画予約は、図のような方法で行われます。

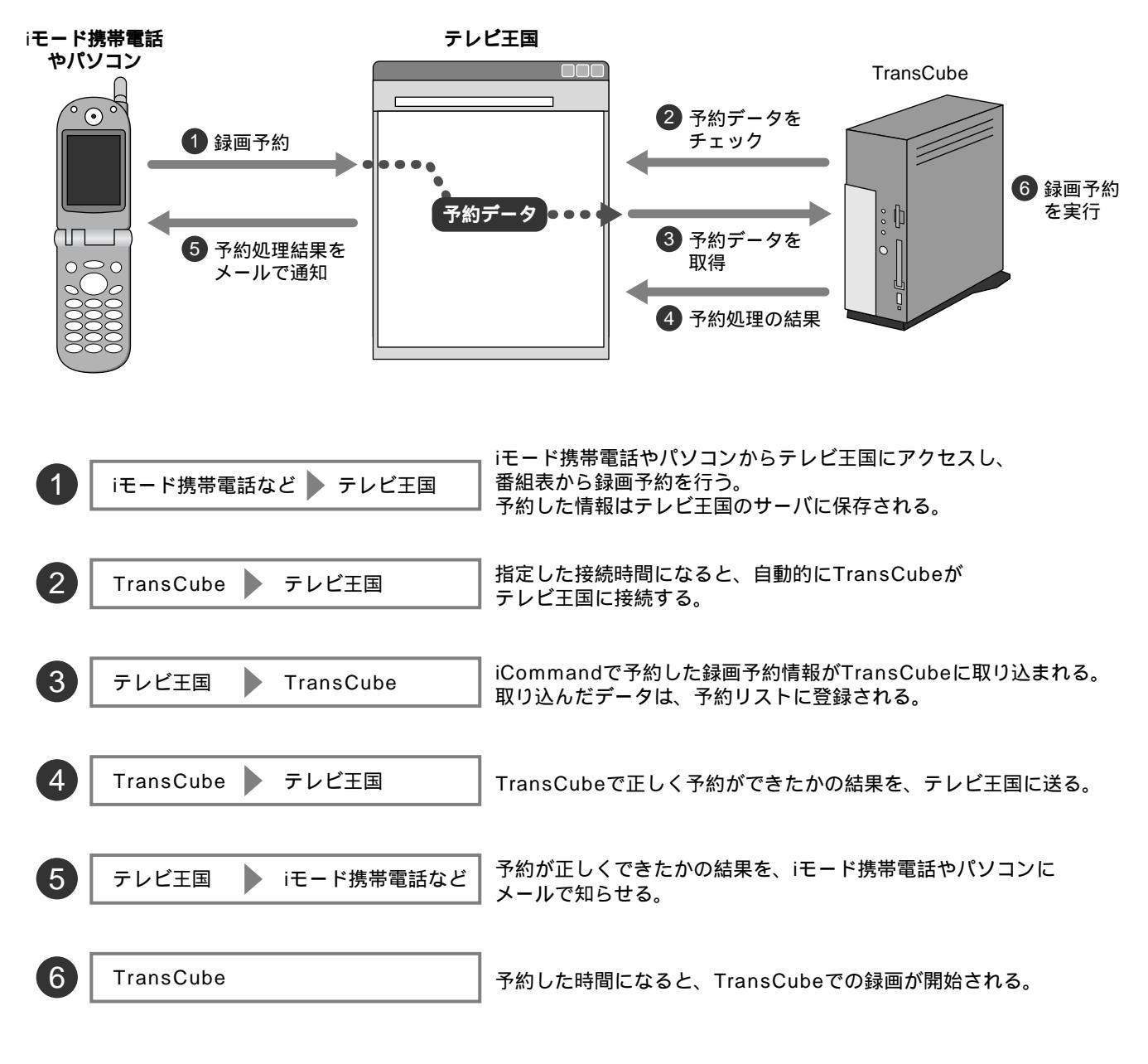

また、iCommandを利用して録画予約を行うためには、以下の準備が必要です。

- ・テレビ王国のメンバーサービス「MYPAGE」への登録(101ページ)
- ・テレビ王国のリモート録画予約サービス「iCommand」へのユーザー登録(101ページ)
- ・TransCube**での設定(** 102ページ)

# テレビ王国の登録

テレビ王国のiCommandを利用するためには、次の2つの登録を順次行う必要があります。

●テレビ王国メンバーサービス「MYPAGE」への登録
 ②リモート録画予約サービス「iCommand」へのユーザー登録

登録方法の詳細については、テレビ王国のウェブページで確認してください。なお、登録料や利用料金等は無料です。 ただしiモード携帯電話やパソコンでインターネット接続するための通信費はお客様のご負担となります。

テレビ王国のURL http://www.so-net.ne.jp/tv/

URLは予告なく変更される場合があります。

はじ

め

テ

レビの

?視聴

再生と録

 画 の

子

約

ラ

Ď

ノイブラリ

タ

イトルの

利楽

iモードなどによる

甪

リモート録画予約

ウェコ

ransCube

Т

キスパ

1

メニュー

インストーコ

ルアの

テレビ王国のトップページ

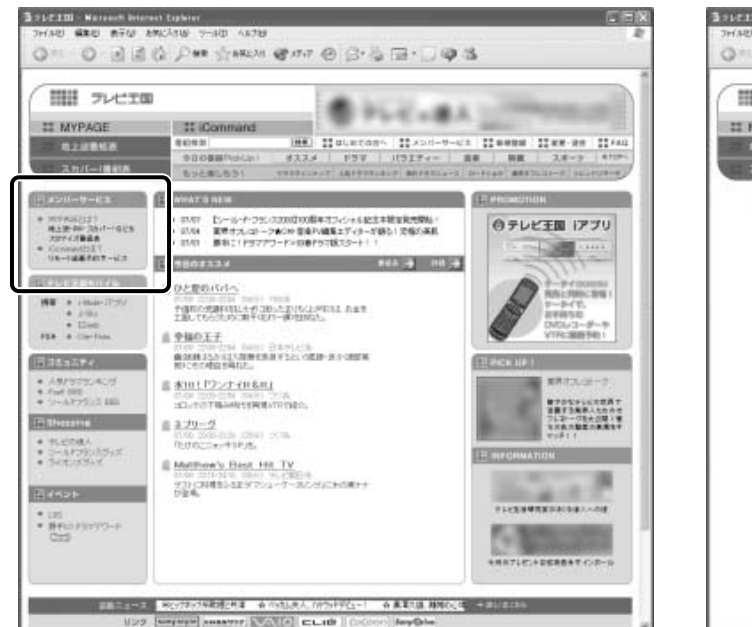

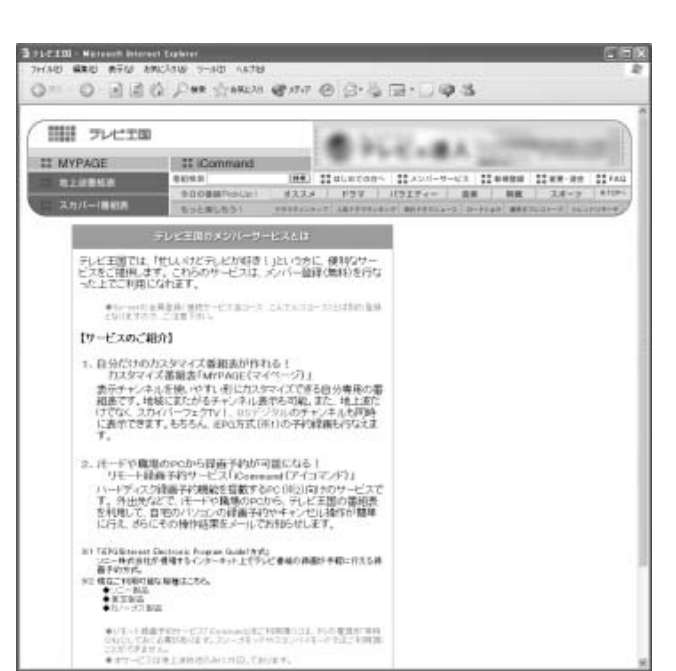

ここでユーザーIDとパスワードを決める

画面デザインは予告なく変更される場合があります。

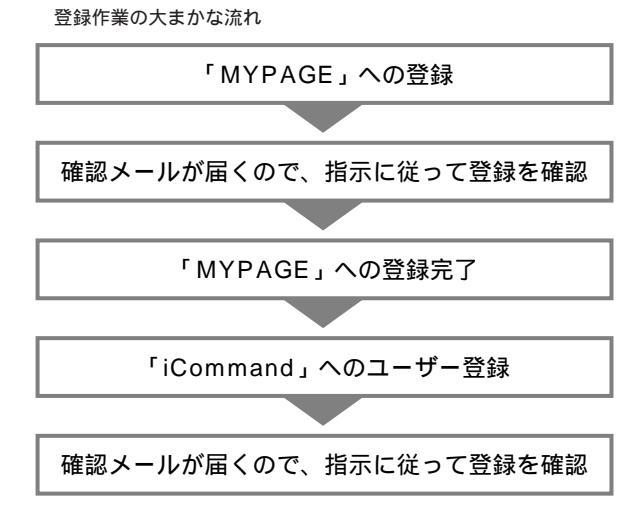

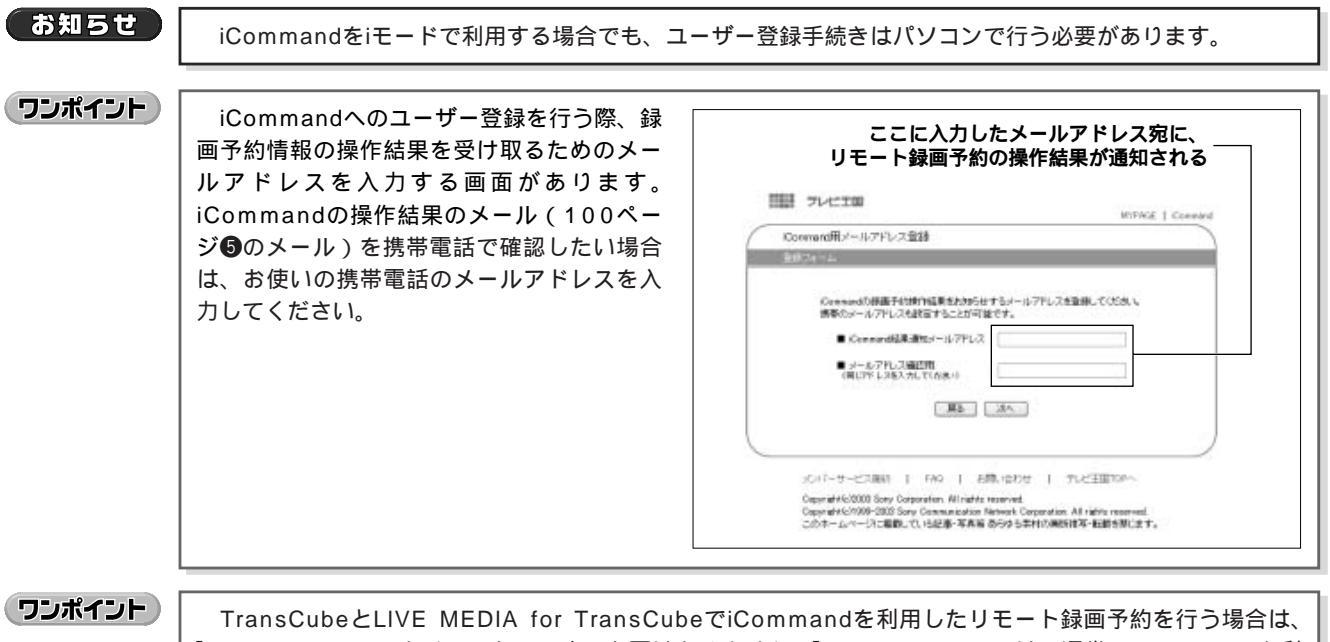

「ransCubeとLIVE MEDIA for TransCubeでCommandを利用したリモート録画予約を行つ場合は、 「iRCommander」をインストールする必要はありません(「iRCommander」は、通常、iCommandを利 用して録画予約を行う際に必要なアプリケーションで、テレビ王国からダウンロードします)。

# TransCube**の設定操作**

テレビ王国でのメンバー登録が完了したら、TransCubeの「iRCommander設定」のページで登録したユーザーID とパスワードをTransCubeに登録すると同時に、テレビ王国のサーバに対して、予約に使用するテレビチャンネルなど の情報を登録します。この登録作業が終わらないと、テレビ王国にログインしても番組表が正しく表示されません。

## iRCommander設定ページの表示

TransCubeのiRCommander設定ページは以下のように操作します。

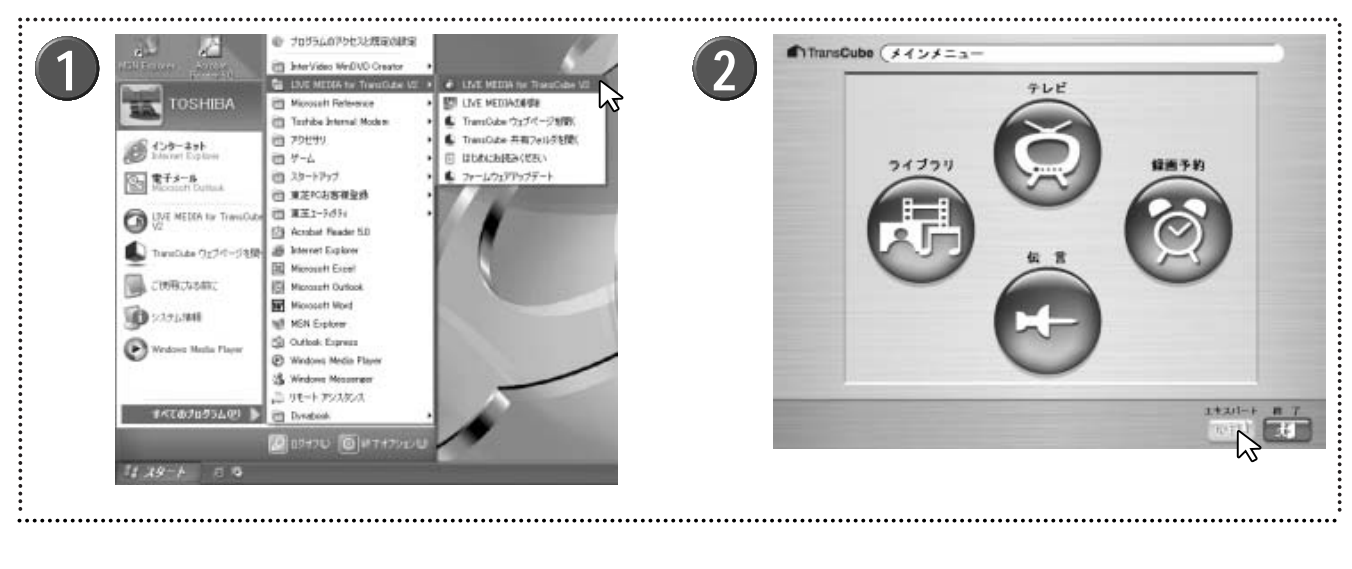

「スタート」メニュー 「すべてのプログラム」 「LIVE MEDIA for TransCube V2」 「LIVE MEDIA for TransCube V2」を選択する

2 簡単操作モードのときは [エキスパート] ボタン です をクリックし、エキスパートモードへ切り替 える

▶ エキスパートモードのときは、この操作は必要ありません。

| Alternation in the                                                             |                                                               |                                      |                                                                                                    |
|--------------------------------------------------------------------------------|---------------------------------------------------------------|--------------------------------------|----------------------------------------------------------------------------------------------------|
| ESTIN<br>ESTIM<br>Discolor<br>microsoft<br>microsoft<br>microsoft<br>microsoft |                                                               | 9/7 18 218548<br>10/<br>11:03:07 #2# | 4 ■ TransCube 設定メニュー<br>IPアドレス チャンネル IPアドレス PIN設定<br>設定 地域設定 の再取得                                                                                                    |
|                                                                                | 2 <sup>27</sup> 107 174 5<br>105 174 5<br>105 174 5           | 17日<br>アメリカ展行<br>9:20:58 標準          |                                                                                                    |
|                                                                                |                                                               | 77 18 229900<br>101 229900           | TransCube TransCube インターネット<br>日時設定 設定 技統設定                                                                                                    |
|                                                                                |                                                               |                                      |                                                                                                    |
|                                                                                |                                                               |                                      |                                                                                                    |
| Himmer FF.                                                                     |                                                               | 570                                  | 1100.00 <sup>10</sup>                                                                                                    |
| Mittandube (Tra<br>Mittan Limite<br>298/9-9                                    | ntone gan<br>House and a fill ( 1 - 16 - 2011) Advised in the |                                      | 6 Threadbale (Transform 202)<br>HSRAE   DENDE   HOwenedwill   H - HC 202   Auto Method Res<br>Recension FL & - Physics (202)   HOWENED   Physics (Control & Article And Physics (Control & Article And Physics (Control & Art |
| 107462<br>16-50077622<br>12947252<br>12947452                                  | 0148.00<br>0146.01<br>0146.01<br>0146.01                      |                                      | (4)(70世行)くだち)、<br>(1883年)に、14-4-04時時間を設むます。<br>ロークターパリーナ ロケリムカナモー (1944年、1)                                                                                                    |
| パージャン<br>フォームウェア socials<br>カードウェア Venials                                     | 77<br>0                                                       |                                      | 1.3 - 1.4 - 1.5 - 1.5 -            |
| ハードディスカ<br>(計画・1)集中開 (注画)<br>(注意)<br>(注意)                                      | 3500 A-FFGDME 38<br>Sett                                      |                                      | 日本市 日本市 日本市<br>日本市 日本市 日本市<br>日本市 日本市 日本市                                                                                                    |
|                                                                                | fr (102848                                                    |                                      | ロロ中 Dar時 Dar時 Dar時<br>プロキシリーバー設立 (ひゃっキャに接触するよ、20×00-バーを実施する場合は生たれた)(10名)。                                                                                                    |
|                                                                                |                                                               |                                      | カンドノサーバーを用まするロコアレス ホート ロークション アンドレス アンドレー アンドレー アンド アンドレー アンドレー アンドレー アンドレー アンド・アンド アンド・アンド アンド・アンド アンド アンド アンド・アンド アンド・アンド アンド・アンド アンド・アンド アンド・アンド アンド アンド・アンド アンド・アンド アンド アンド・アンド アンド・アンド・アンド アンド アンド・アンド アンド アンド アンド・アンド アンド アンド アンド アンド・アンド アンド・アンド アンド アンド・アンド アンド アンド・アンド アンド アンド アンド・アンド アンド・アンド アンド・アンド アンド・アンド アンド アンド・アンド アンド・アンド アンド・アンド アンド・アンド アンド・アンド アンド・アンド アンド・アンド アンド・アンド アンド・アンド アンド・アンド アンド・アンド アンド・アンド アンド・アンド アンド・アンド アンド・アンド アンド・アンド アンド・アンド アンド・アンド アンド・アンド アンド・アンド アンド・アンド アンド・アンド アンド・アンド アンド・アンド アンド・アンド アンド・アンド アンド・アンド アンド・アンド                                                                                                    |
|                                                                                |                                                               |                                      |                                                                                                    |
|                                                                                |                                                               |                                      |                                                                                                    |
| •••••                                                                          |                                                               |                                      | ······                                                                                                    |
| [設定] ボタン                                                                       | / 🕜 をクリックする                                                   |                                      | / iRCommander設定ページが表示される                                                                                                    |
|                                                                                |                                                               |                                      | 0<br>▶設定項目の詳細については次の「iRCommander設定                                                                                                    |
|                                                                                |                                                               |                                      | の設定項目」をご参照ください。                                                                                                    |
| 殳定メニュ-                                                                         | -が表示されるので、 [Ti                                                | ransCube設                            | ▶ [更新] ボタン 🐼 をクリックすると、最新の設定状態                                                                                                    |
| E] をクリッ                                                                        | 7する                                                           |                                      | を表示します                                                                                                    |
|                                                                                |                                                               |                                      |                                                                                                    |

TransCube設定ページが表示されるので、 ▶ [閉じる] ボタン 💷 をクリックするとウィンドウを閉 じます。

ウェブページ

エキスパー

1

## iRCommander設定ページの設定項目

iRCommander設定ページでは、以下のような項目を設定します。

| Transfer                                                                         | and (Transfuhaies                                                                                                    |                                                                                                    |                                                                       |
|----------------------------------------------------------------------------------|----------------------------------------------------------------------------------------------------|----------------------------------------------------------------------------------------------------|-----------------------------------------------------------------------|
| THUNSER                                                                          | ibi (manscubelizze                                                                                                    |                                                                                                    |                                                                       |
| 青報表示                                                                             | 日時設定 iRCommander                                                                                                    | 設定!サーバー設定!入力自動録画設定                                                                                                    |                                                                       |
| RComma<br>従って設切                                                                  | nderでは、モード等を使って遠い<br>記を行ってください。                                                                                                    | 解決面操作を行うことができます。この機能法利用するに当っては、必ず                                                                                                    | 取扱説明書やオンラインマニュアルに                                                     |
| 接続設定                                                                             | インターネットへの接続時間を                                                                                                    | 設定します。                                                                                                    |                                                                       |
| 0                                                                                | インターパルモード                                                                                                    | ◎タイムセットモード                                                                                                    | ◎接続しない                                                                |
| インターネ<br>時間                                                                      | ットへの接続を定期的な<br>問題隔で行います。                                                                                                    | インターネが-への接続を時間帯で設定します。ただし、分の設定は<br>0~59分の間でシステムが設定します。                                                                                                    | TraneCubeのFiCommanderの<br>機能を停止します。                                   |
|                                                                                  | 10分每 ~                                                                                                    | □00時 □01時 □02時 □03時                                                                                                    |                                                                       |
|                                                                                  |                                                                                                    | □04時 □05時 □06時 □07時                                                                                                    |                                                                       |
|                                                                                  |                                                                                                    | □08時 □09時 □10時 □11時                                                                                                    |                                                                       |
|                                                                                  |                                                                                                    | □12時 □13時 □14時 □15時                                                                                                    |                                                                       |
|                                                                                  |                                                                                                    | □16時 □17時 □18時 □19時                                                                                                    |                                                                       |
|                                                                                  |                                                                                                    | □20時 □21時 □22時 □23時                                                                                                    |                                                                       |
| -                                                                                |                                                                                                    |                                                                                                    |                                                                       |
| 刀中シサ                                                                             | ーバー設定・インターネットに打                                                                                                    | 般続するとき、プロキシサーバーを使用する場合はチェックしてください。                                                                                                    |                                                                       |
| プロキシサ                                                                            | -パーを利用する 口 アドレス                                                                                                    | ポート                                                                                                    |                                                                       |
| id<br>Id                                                                         | http://www.so-net.ne.jp/tv                                                                                                    | d.                                                                                                    |                                                                       |
| 定<br>1D<br>パスワード<br>確認                                                           | http://www.socret.ne.jp?tt                                                                                                    | d.                                                                                                    |                                                                       |
| 定<br>1D<br>1(スワード<br>確認<br>経画画質<br>定<br>の高吉加                                     | http://www.so-ret.ne.is/ti<br>の設 IPCommarderを使え<br>子行します。<br>( )標準 ( 長時間2 ( 長時                                                                                                 | 业<br>録画予約時の画質を設定して下さい。IRCommanderを経由して録画<br>問1                                                                                                    | #予約した場合、常にこの書類で録画                                                     |
| 定<br>ID<br>パスワード<br>確認<br>図画画質<br>の高吉道<br>泉と地域と                                  | http://www.so-regt.ne.is/10<br>の設 IRCommanderを使った<br>子行ります。<br>( )標準 (長時間2 )長時<br>チャンネルの設定 利用する                                                                                | ビ<br>録書子を知うの画質を設定して下さい、IRCommanderを経由して詳細<br>問1<br>テッンネルの設定を行います。TraneGubeのチャンネル設定を先に行っ1                                                                                                   | i子を知た場合、常にこの書質で録画<br>cください。                                           |
| 定<br>1D<br>1/20-F<br>確認<br>2<br>0高吉加<br>見と地域2<br>都道研県                            | http://www.so-regt.ne.is/n<br>の設 IPCcommanderを使った<br>子行ります。<br>( )標準 (長時間2 ) 長時<br>チャンネルの設定 利用する<br>北海道 ※                                                                      | 2<br>録書子が時の画質を設定して下さい、IRCommanderを経由して録画<br>問1<br>行ッンネルの設定を行います。TraneGubeのチャンネル設定を先に行って<br>TraneCubeのチャンネル設定で行ったものと一番広い場                                                                   | 音子を知た場合、常にこの画質で録画<br>こください。<br>取画の県と地域を選択して下さい。                       |
| 定<br>1D<br>パスワード<br>確認<br>韓国画質<br>この高画面質<br>見と地域及<br>都通研県<br>地域                  | http://www.socret.ne.is/n<br>の設 IPCcommanderを使った<br>子行ります。<br>( )標準 (長時間2 )長時<br>デヤンネルの設定利用する<br>北海道 ~<br>札幌 ~                                                                 | 2<br>録書子が時の画質を設定して下さい、IRCommanderを経由して録画<br>問1<br>デャンネルの設定を行います。TraneGubeのチャンネル設定を先に行って<br>TraneCubeのチャンネル設定で行ったものと一番近い場                                                                   | 6子を知た場合、常にこの画質で録画<br>てください。<br>取画研県と地域を選択して下さい。                       |
| 定<br>1D<br>パスワード<br>確認<br>電査<br>の高画質<br>想走<br>の高画質<br>地域<br>お述 研県<br>地域<br>チャンネル | http://www.so-rest.ne.io/th<br>の設 PCcommarderを使え<br>子行ります。<br>( )標準 の長時間2 の長時<br>ごサンネルの設定 利用する<br>北海道 ~<br>札幌 ~<br>回 NHK総合<br>回 NHK総合<br>回 NHK総育                               | が<br>録画子を独特の画質を設定して下さい。IRCommanderを経由して録画<br>問1<br>Fャンネルの設定を行います。TraneOubeのチャンネル設定を先に行って<br>TraneOubeのチャンネル設定で行ったものと一番近いま<br>通知した都道府県・地域のチャンネルリストです。 モー<br>エックして下さい。                       | 電子がした場合、常にこの画質で録画<br>こください。<br>防菌府県と地域を選択して下さい。<br>ド番組リストに表示するチャンネルをチ |
| 定<br>1D<br>パスワード<br>確認<br>個面面質<br>の高高質<br>単む域<br>お地域<br>チャンネル<br>回更新             | http://www.socret.ne.is/th<br>の設 PCcommarclerを使え<br>子ぞります。<br>( O標準 の長時間2 の長時<br>プヤンネルの設定 利用する<br>北海通 ~<br>札幌 ~<br>回 NHK総合<br>回 NHK総合<br>回 NHK総合<br>目 NHK総合<br>全ての設定が終了したら、このの | は<br>録画子を独特の画質を設定して下さい、IPCommanderを経由して録画<br>問1<br>チャンネルの設定を行います。TraneOubeのチャンネル設定を先に行って<br>TraneOubeのチャンネル設定で行ったものと一番近い場<br>選択した都道府県・地域のチャンネルバストです。 モー<br>エックして下さい、数定を登録するためにサーバと通信を開始します | 電子がした場合、常にこの画質で録画<br>ください。<br>防菌府県と地域を運訳して下さい。<br>ド番組リストに表示するチャンネルをチ  |

#### 接続設定

iCommand番組表から行ったリモート録画予約の情報 はテレビ王国に保存されます。TransCubeは、指定され た時刻になると自動的にテレビ王国に接続し、この予約 情報を取得してきます。

この際、どのようなタイミングでTransCubeがテレビ 王国に接続するかを、「インターバルモード」と「タイム セットモード」から選択します。

#### インターバルモード

TransCubeとテレビ王国の接続モードをインターバル モードに設定します。常時接続に向いているモードで、

ー定時間ごとにテレビ王国のサーバに接続 して録画予約データを取得します。選択可 能な時間間隔は、「10分毎」「30分毎」 「1時間毎」「2時間毎」「6時間毎」「12時 間毎」「1日毎」の7種類です。

#### タイムセットモード

TransCubeとテレビ王国の接続モードをタイムセット モードに設定します。プロバイダと従量課金接続契約をし ている場合に向いているモードで、指定した時間帯にテレ ビ王国のサーバに接続して録画予約データを取得します。 「00時」~「23時」の24種類から複数選択できます。 ただし、分の設定はできず、0~59分の間でシステムが 設定します。たとえば「15時」を設定した場合は、15: 00~15:59までの間で1度だけ接続が行われます。

#### 接続しない

10分毎 🗸

10分词 30分词

1時間毎

2時間毎 6時間毎 12時間毎

1日毎

テレビ王国へ接続しません。テレビ王国への接続を停止させたい場合は「接続しない」を選択してください。

#### (ワンポイント)

インターバルモードに設定した場合は、接続の起点にな る時間をテレビ王国へ伝えるため、TransCubeの起動時 にテレビ王国への接続を行います。

タイムセットモードに設定した場合は、TransCube起 動後、設定した時間がくるまでテレビ王国への接続は行わ れません。

#### お知らせ

以下の場合、接続時刻であってもテレビ王国との通信を 行いません。そのため、この間は、iCommandからの録 画予約はTransCubeに設定されません。

- ・予約した録画の開始10分前から、予約した録画の終了 まで
- ・ワンタッチ録画中、クイックタイマー録画中、お好み再 生中、追っかけ再生中、録画同時再生中

#### プロキシサーバー設定

インターネットへの接続時にプロキシサーバーを利用 している場合に、プロキシサーバーのアドレスとポート 番号を設定します。

#### プロキシサーバーを利用する

インターネットへの接続時にプロキシサーバーを利用 していない場合は、チェックする必要はありません。プ ロキシサーバーを利用している場合は、チェックを入れ、 「サーバーアドレス」と「ポート」を設定する必要があり ます。

#### アドレス

インターネットの接続に利用しているプロキシサーバ ーのアドレスを入力します

#### ポート

インターネットの接続に利用しているプロキシサーバ ーのポート番号を入力します。

#### ログイン設定

テレビ王国に登録したIDとパスワードを設定します。

#### ID

テレビ王国に登録したIDを設定します。

#### パスワード

#### 確認

テレビ王国に登録したパスワードを入力します。「確認」 にも同じパスワードを入力してください。

#### 録画画質の設定

iCommandを利用してリモート録画予約を行う場合、 TransCubeで設定した画質とは別に、ここで設定した画 質が使われます。リモート録画予約時に画質変更はでき ません。

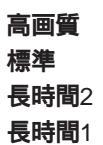

iCommandでのリモート録画予約時の、録画画質を設 定します。選択できる画質は、TransCubeで選択できる ものと同じです。 リモート録画予約時に画質変更はできません。

- ・高画質 :約8Mbps :約4Mbps ・標準
- ・長時間2:約2.2Mbps
- ・長時間1:約1.4Mbps

ビットレート表示は目安です。正確な値ではありません。

#### 県と地域とチャンネルの設定

ここで表示される「県」と「地域」は、テレビ王国で 定義されているものです。TransCubeの「チャンネル地 域設定」で選択した地域に近い都道府県と地域を設定し ます。

TransCubeのチャンネル地域設定を先に行ってくださ 11

#### 都道府県

#### 地域

TransCubeのチャンネル地域設定で選択した地域に近 い都道府県と地域を選択します。

TransCubeのチャンネル設定で選択できる地域とは異 なる部分がありますので、TransCubeに設定してある地 域に近いものを選択してください。

#### チャンネル

リモート録画予約で利用したい放送局にチェックを入 れて選択します。ここで選択した放送局以外の番組は予 約できません。利用したい局はすべて選択してください。

#### お知らせ

- ・設定した地域に対応した放送局以外の番組はリモート録 画予約ができません。
- ・TransCubeに登録されていない放送局は表示されませ hi.
- TransCubeに登録されている放送局名を変更した場 合、その放送局は表示されません。

#### 更新

項目の設定が終了したらクリックします。クリックす るとテレビ王国との通信を行い、設定が登録されます。

はじ

め

# iモードでリモート録画予約を行う

ここでは、iモード携帯電話を使ってリモート録画予約を行う方法を説明します。なお、リモート録画予約を行うには、 前述のように、テレビ王国でのメンバー登録、TransCubeでの設定が完了している必要があります。

# iモードでの操作手順 iモードを使っての録画予約手順は、次のようになります(手順は予告なく変更される場合があります)。 テレビ王国に接続する (http://imode.so-net.ne.jp/tv/) 地域設定を行い、「決定」を選択する 「1 リモート録画予約サービス」を選択する ユーザーIDとパスワードを入力する 「1番組リスト」を選択する チャンネルを選択する 番組を選択する ・「これを録画予約しますか?次の接続時間はxx:xxです。」と表示される。 ・予約する場合は「はい」を選択する ・予約しない場合は「いいえ」を選択する 「\*\*\* はサーバーに予約設定待ちとして、登録されました」と表示される TransCubeがテレビ王国にアクセスし、録画予約情報を取得する 録画予約情報がTransCubeに保存される

# iモードで録画予約をキャンセルする

録画予約を取り消す場合、テレビ王国に登録した録画予約がTransCubeに登録されていない場合と、すでに録画予約がTransCubeに登録されている場合で操作が異なります。それぞれ、次のように操作します。

### 予約情報がTransCubeに登録されていない場合

テレビ王国で登録した予約情報が、まだTransCubeに転送されていない場合は、次のように予約を取り消します(手順は予告なく変更される場合があります)。

テレビ王国に接続する (http://imode.so-net.ne.jp/tv/)

「1 リモート録画予約サービス」を選択する

ユーザーIDとパスワードを入力する

「2予約済みリスト」を選択する

「予約設定待ち」のリストから、削除したい番組を選択する

「これを録画キャンセルしますか? 次の接続時間は約XX:XXです。」と 表示される

- ・キャンセルする場合は「はい」を選択する
- ・キャンセルしない場合は「いいえ」を選択する

「\*\*\*」はサーバに予約キャンセル設定待ちとして、 登録されました。」と表示される

テレビ王国のサーバから予約情報が削除される

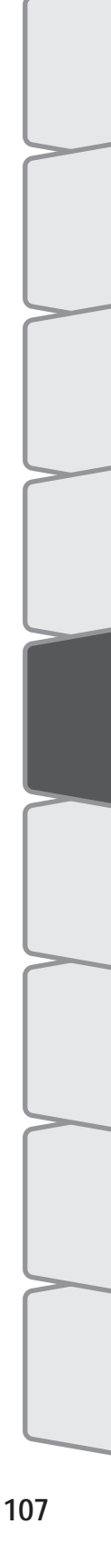

はじめ

テレビの視聴

### 予約情報がTransCubeに登録されている場合

テレビ王国に登録した予約情報がTransCubeに取得され登録されている場合は、次のように操作します。

テレビ王国に接続する (http://imode.so-net.ne.jp/tv/)

「1 リモート録画予約サービス」を選択する

ユーザーIDとパスワードを入力する

「2予約済みリスト」を選択する

「予約完了」のリストから、削除したい番組を選択する

「これを録画キャンセルしますか? 次の接続時刻はXX:XXです。」と 表示される ・キャンセルする場合は「はい」を選択する ・キャンセルしない場合は「いいえ」を選択する

「\*\*\*はサーバに予約キャンセル設定待ちとして、 登録されました。」と表示される

TransCubeがテレビ王国にアクセスし、予約のキャンセル情報を取得する

キャンセル情報に従って、 TransCubeに登録されている予約情報が取り消される

# リモート録画予約についてのご注意

#### 以下の場合はリモート録画予約機能が働きません

- TransCube の電源が入っていない
- ・インターネットにつながっていない
- ・設定が完了していない(104ページ参照)
- ・接続設定が「接続しない」になっている(104ページ参照)
- ・TransCubeがメンテナンスモードで起動している

#### 以下の期間は、TransCubeがテレビ王国との通信を行わないため録画予約が登録されません

- ・予約した録画の開始10分前から、予約した録画の終了まで
- ・ワンタッチ録画、クイックタイマー録画中、お好み再生中、追っかけ再生中、録画同時再生中

#### 以下の場合は、テレビ王国に録画予約を登録することができません

- ・録画時間の重なる番組を録画予約しようとした場合
- ・録画時間が過ぎた番組を録画予約しようとした場合

#### 以下の場合、テレビ王国での録画予約登録時に警告がでます

- ・次回接続時間に間に合わない番組を録画予約しようとした場合
- ・録画時間が残り録画可能時間以上の番組を録画予約しようとした場合

#### 以下の場合は、リモート録画予約が失敗します(録画予約失敗のメールが届きます)

- ・TransCubeが取得した録画予約番組が、録画予約を登録する時点で既に開始時刻が過ぎていた場合
- ・TransCubeが取得した録画予約番組が、録画予約を登録する時点から10分以内に開始時刻になる場合 録画予約番組の開始時刻に注意して録画予約を行ってください。
- ・TransCubeの地域やチャンネル設定を変更した後、変更内容をテレビ王国に登録していない場合 地域やチャンネル設定を変更した場合は、変更後、設定内容をテレビ王国に登録してください(104ページ参照)。
- ・TransCube に設定した放送局名を変更した場合 放送局名は、問題がない限り変更しないでください。変更した内容を元に戻す場合は、チャンネル地域設定(180 ページ)で設定しなおすか、放送局名一覧表(「セットアップマニュアル」108ページ)を参照して手動設定
- ・リモート録画予約登録時に、すでに32件の録画予約が登録されていた場合 32件を超える録画予約の登録はできません。
- ・録画時間が12時間以上の番組をリモート予約しようとした場合 12時間を超える番組は録画できません。

(181ページ)してください。

はじ

8

テレビの視聴

再生と録画

子

約

ラ

Ď

ノイブラリ

タ

ッイトルの利用 写真と音楽

iモードなどによる リモート 録画予約

ウェブページ

+ Ŧ トスド

1

設定メニュー

付属ソフトウェアの インストー

#### 以下の場合は、リモート録画予約のキャンセルが失敗します(録画予約キャンセル失敗のメールが届きます)

- ・キャンセルしたい録画予約がすでにキャンセルされていた場合
- ・録画予約番組のタイトル、開始時刻、終了時刻、チャンネルを手動で変更した場合
   録画予約番組の中からキャンセルしたい番組を見つけられないため、キャンセルに失敗します。
- ・TransCubeの地域やチャンネル設定を変更した後、変更内容をテレビ王国に登録していない場合 地域やチャンネル設定を変更した場合は、変更後、設定内容をテレビ王国に登録してください(104ページ参照)。
- TransCubeに設定した放送局名を変更した場合
   放送局名は、問題がない限り変更しないでください。変更した内容を元に戻す場合は、チャンネル地域設定(180
   ページ)で設定しなおすか、放送局名一覧表(「セットアップマニュアル」108ページ)を参照して手動設定 (181ページ)してください。

#### その他の注意

- ・TransCubeの現在時刻が変更された場合は、接続時間がずれたり、接続が行われなくなる場合があります 現在時刻を変更した場合は、変更後、設定内容をテレビ王国に登録してください(104ページ参照)。
- ・iCommandでは、インターネットを経由してテレビ王国に接続を行います。ご利用の回線やプロバイダのアクセスポ イント、途中経由するサーバーが混雑している場合、TransCubeがテレビ王国に接続できないことがあります。この 場合、iモードなどからの録画予約(またはキャンセル)情報は、TransCubeに設定されません
- ・リモート録画予約が成功しても、ハードディスクの容量が不足している場合は、録画の途中で録画が停止することが あります
- ・繰り返し予約をテレビ王国からキャンセルした場合、繰り返しの1回分の録画予約がキャンセルされるのではなく、繰 り返し録画予約の全体が削除されます
- ・リモート録画予約が成功しても、ほかの録画予約と録画時間が重複している場合は、リモート録画予約した番組が完 全には録画されない場合があります
- ・開始時刻が同一の録画予約は、最後に予約されたものがテレビ王国に登録されます。

# TransCube ウェブページ

| TransCubeウェブページのメニュー      | 112 |
|---------------------------|-----|
| 録画予約                      | 114 |
| ウェブリモコン                   | 118 |
| 伝言ページを開く                  | 119 |
| 伝言ページの操作                  | 120 |
| ビデオライブラリ                  | 124 |
| PIN( パスワードによるタイトルロック )の操作 | 127 |
| 音楽ライブラリ                   | 130 |
| 写真ライブラリ                   | 133 |
| 設定                        | 136 |
| ファイルサーバー機能の利用             | 139 |

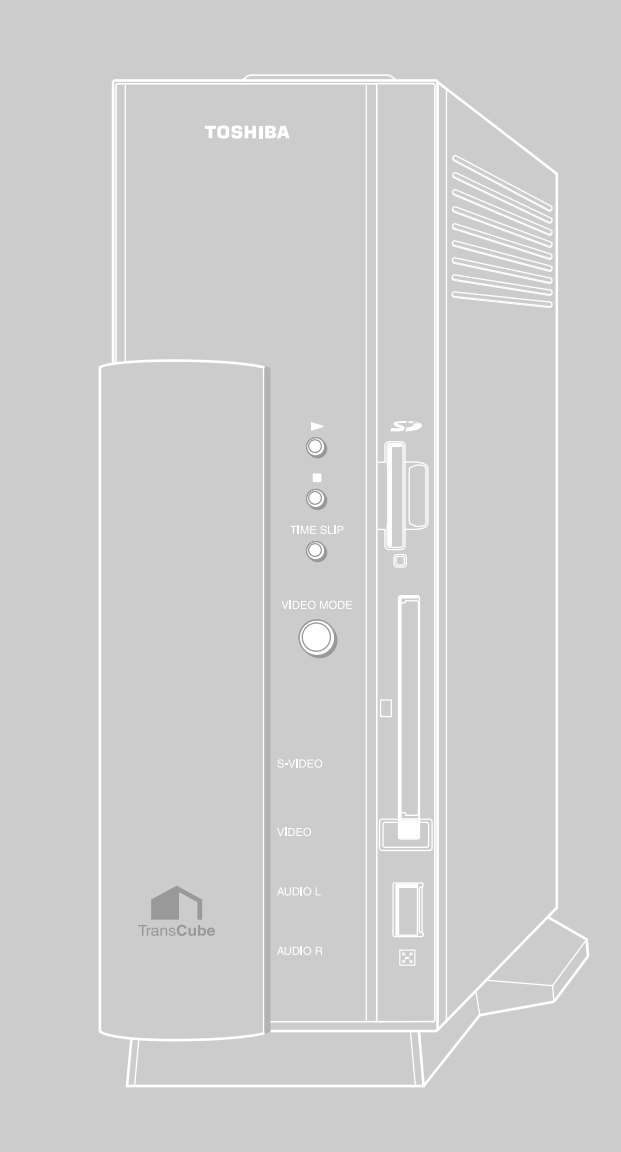

# TransCube**ウェブページのメニュー**

TransCubeウェブページでは、録画予約の登録や変更、ライブラリの削除などのほかに、TransCubeのファイルサーバー機能の設定などを行えます。TransCubeウェブページを開くには、Internet Explorer 6.0以上が必要です。

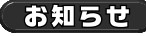

・Internet Explorerのプロキシサーバー設定によっては、メニュー画面を開けないことがあります。

参照 「アクティブスクリプト」の設定 セットアップマニュアル 74ページ

・Internet ExplorerのJavaスクリプト機能はONにしてご使用ください。

参照 「プロキシサーバー」の設定の確認 セットアップマニュアル 76ページ

メニューの表示

TransCubeウェブページのメニューは、次のように表示します。

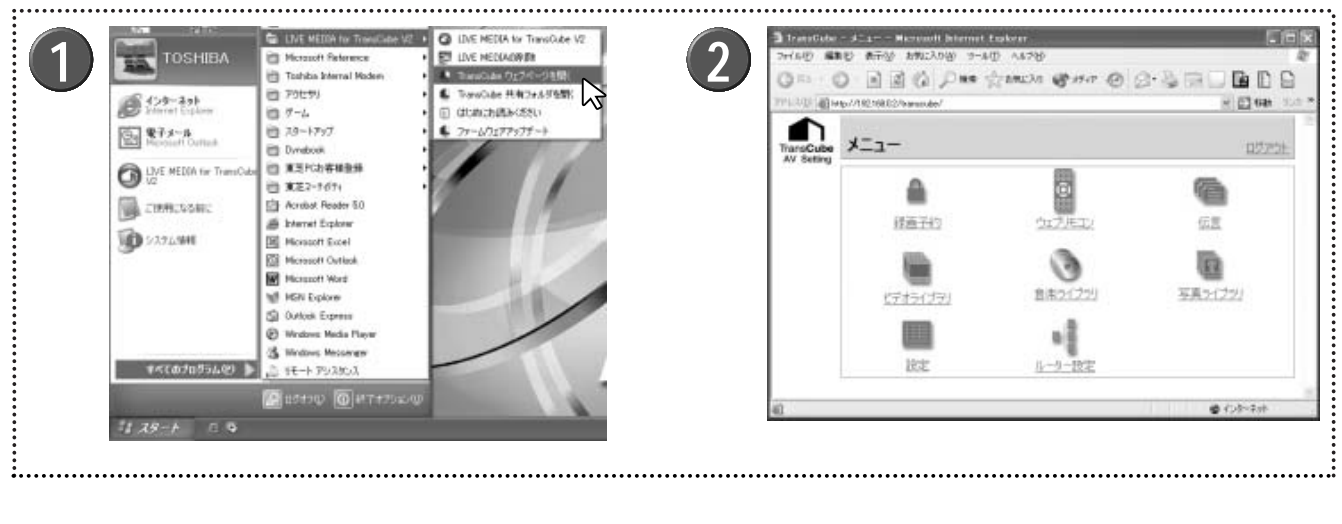

- パソコンを起動して、スタートメニューから [スタ ート] [すべてのプログラム] [LIVE MEDIA for TransCube V2] [TransCubeウェブページを開 く]を選択する
- **2** Internet Explorerが起動し、TransCubeウェブペ ージの「メニュー」ページを表示する

お知らせ

・Windows XPのファイアウォール設定によっては、「TransCubeウェブページを開く」を選択すると「インターネット共有構成」ダイアログが表示される場合があります。Windows XPのファイアウォール設定を自動的に変更する場合は、このダイアログで[はい]を選択してください。
 ・[いいえ]をクリックしたときは、手動でWindows XPのファイアウォール設定を変更する必要があります。

参照 ファイアウォールの設定を変更する セットアップマニュアル 105ページ

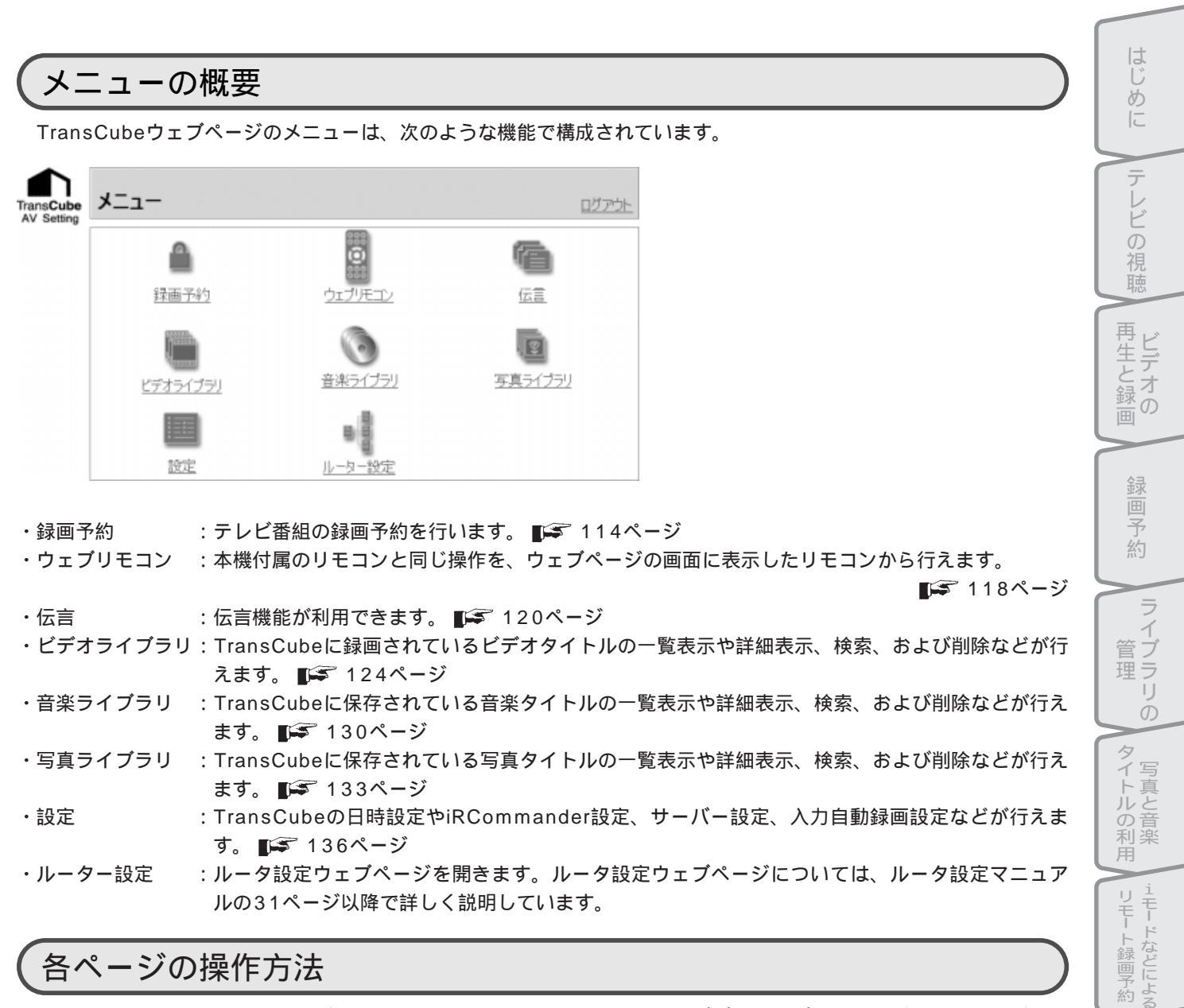

### 各ページの操作方法

メニューから表示できる各ページに共通の操作は次のとおりです(画面はビデオライブラリページです。ページによ っては使用しない操作もあります)。

| <b>検索</b><br>検索 | すべ<br>メモ | て表示 ⊙<br>○    | 視聴 〇 一 すべて 🗸               | ジャンル O | ーすべ | C           |          |        |
|-----------------|----------|---------------|----------------------------|--------|-----|-------------|----------|--------|
| X 7I2           | ク項目を削り   | <u>88</u>     |                            |        |     | 前頁 🗹        | 国次頁      | 1-6全11 |
| 選択              | 保護       | PIN <u>視聴</u> | <u>511-11</u>              | 直質     | 状態  | 緑画日時回       | 绿画時間     | 詳細表示   |
|                 | 8        |               | 6月13日 16時50分 1CF           | 1 標準   |     | 06/13 16:50 | 00:01:30 | 詳細表示   |
|                 | 歳        |               | 6月13日 16時50分 1CH           | Ⅰ 標準   | X   | 06/13 16:50 | 00:00:00 | 詳細表示   |
|                 |          |               | 6月13日 16時50分 1CF           | 1 標準   |     | 06/13 16:49 | 00:00:11 | 詳細表示   |
|                 |          |               | 継続タイトル:6月13日 1<br>時38分 1CH | 6 標準   | ۰   | 06/13 16:47 | 00:00:12 | 詳細表示   |
|                 |          |               | 6月13日 16時38分 1CH           | Ⅰ 標準   |     | 06/13 16:37 | 00.00.06 | 詳細表示   |
|                 |          |               | 継続タイトル:6月13日 1<br>時23分 1CH | 6 標準   | ۰   | 06/13 16:35 | 00:00:15 | 詳細表示   |
|                 |          |               |                            |        |     |             |          | 1-6全11 |

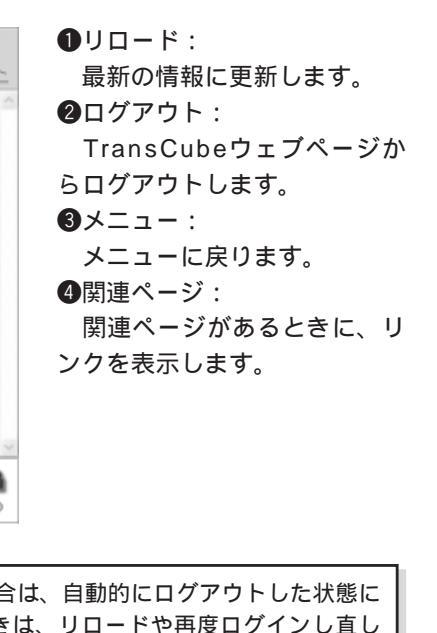

お知らせ

TransCubeウェブページで一定時間以上何も操作を行わなかった場合は、自動的にログアウトした状態に なり、操作中のデータがクリアされることがあります。このようなときは、リロードや再度ログインし直し たあとで、操作を行ってください。

ウェブページ TransCube

> Т +

Ŧ ドパ

設定メニュー

付属ソフトウェアの インストール

# 録画予約

録画予約ページでは、TransCubeに設定されている録画予約の一覧が確認できるほか、新規の録画予約の登録、すで に登録されている予約の削除などが行えます。

### 予約一覧ページ

「予約一覧」のページでは、TransCubeに登録されている予約内容が表示されます。また、ここで予約の削除も行えます。

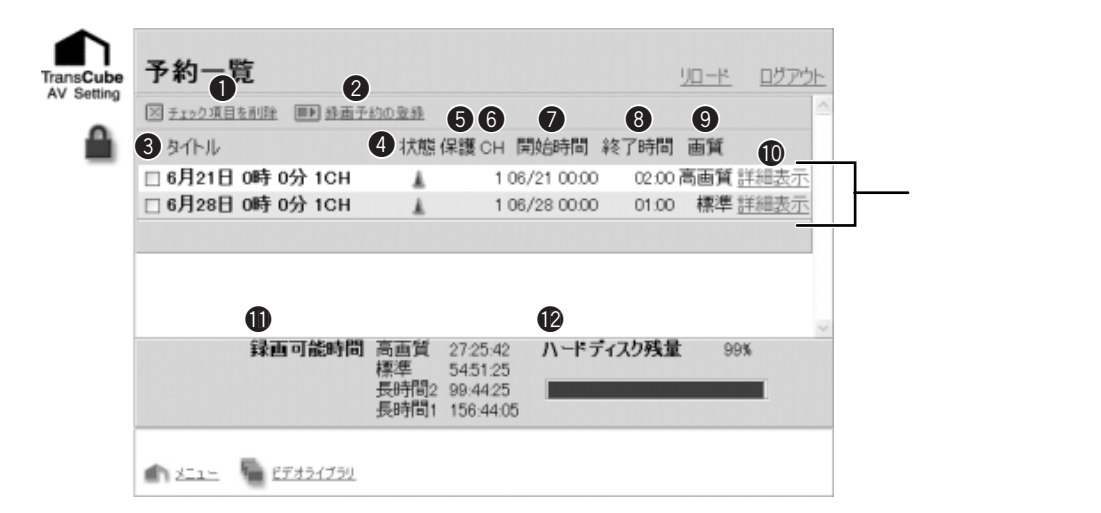

#### ●チェック項目を削除

下の録画予約リストのチェックボックスでチェックを 入れた録画予約を削除します。

#### ❷録画予約の登録

録画予約の登録ページを開き、新規に録画予約を行います。 ■ 115ページ

#### **③**タイトル

TransCubeに登録されている録画予約のタイトル名が 表示されます。

#### 4状態

予約した録画の状態が表示されます。

- ・ 🌒 : 録画中です
- ・ 🍨:録画が正常に終了しませんでした
- ・ 🛦 : 予約待機中です
- ・ 🗶:予約した録画の実行待機中です

#### 6保護

録画するタイトルの保護のON/OFFが表示されます。

・表示なし:保護しません

・ 🏽 : 保護します

#### 6CH

録画予約したチャンネルが表示されます。

#### **⑦開始時間**

録画を開始する日付と時刻が表示されます。

#### ⑧終了時間

録画を終了する時刻が表示されます。

#### 9画質

:

:

録画画質が表示されます。

#### ①詳細表示

録画予約の設定内容の詳細が表示されます。詳細の変 更も可能です。 🎼 117ページ

### 

各画質モードでの録画可能な時間が表示されます。

### ②ハードディスク残量

ハードディスクの空き容量がパーセントで表示されま す。

### 録画予約の登録ページ

「予約一覧」のページで「録画予約の登録」をクリックすると「録画予約の登録」ページが表示され、新規の録画予 約が行えます。

| <br>Ŧ۳ | ンネ     | ιŀ      | NHP  | (総)  | ŝ (1         | )  | <ul> <li>         、</li></ul>                                                                                                    |
|--------|--------|---------|------|------|--------------|----|----------------------------------------------------------------------------------------------------|
| 3      | 2      | 003     | 年    | 06)  | 月            | Þ  | ④ 開始時間 5 終了時間                                                                                                    |
| Β      | 月      | 火       | 水    | 木    | 숲            | ±  |                                                                                                    |
| 1      | 2      | 3       | 4    | Б    | 6            | 7  |                                                                                                    |
| 8      | 9      | 10      | 11   | 12   | 13           | 14 | 時 分 時 分                                                                                                    |
| 15     | 16     | 17      | 18   | 19   | 20           | 21 | 0 * : 0 * 0 * : 0 *                                                                                                    |
| 22     | 23     | 24      | 25   | 26   | 27           | 28 |                                                                                                    |
| 29     | 30     |         |      |      |              |    |                                                                                                    |
| 6      |        |         |      |      |              |    |                                                                                                    |
| 画      | Į٤.    | の商      | 画    |      | ◎標           | 準  | ○長時間2 ○長時間1                                                                                                    |
|        |        |         | 7    | 和    | 可會           | 鼬  | 間 高画質 27/25:42 8 ハードディスク残量 99%                                                                                                    |
|        |        |         |      |      |              |    | 標準 343123                                                                                                    |
|        |        |         |      |      |              |    | 長時間1 158-44-05                                                                                                    |
|        | 16 C B | . codes |      |      | 7.04         | 85 | 1-27 CD 25 cb th Andre                                                                                                    |
|        |        |         | 1000 | 1202 | in the later |    | La contrata a la constante da constante da consta |

#### ●チャンネル

録画したいチャンネルを選択します。

#### ❷繰り返し予約

録画を繰り返して行う場合の、繰り返し方法を選択し ます。選択できるのは、「なし」、「毎月曜日」、「毎火曜日」、 「毎水曜日」、「毎木曜日」、「毎金曜日」、「毎土曜日」、「毎日曜 日」、「月~木曜日」、「月~金曜日」、「月~土曜日」、「毎日」で す。

#### ③カレンダー

予約する録画の開始日付けをクリックします。 [◀] [▶] ボタンをクリックして、表示する月を変更できます。 日付をクリックすると、開始時間の下のテキストボック スに年月日が表示されます。

#### 4開始時間

予約する録画を開始する時間を選択します。「時」「分」 の[v]をクリックして、時間と分を選択します。

#### **⑤**終了時間

予約する録画を終了する時間を選択します。「時」「分」 の[v]をクリックして、時間と分を選択します。

#### 6画質

録画画質を選択します。

#### **⑦**録画可能時間

各画質モードでの録画可能な時間が表示されています。

#### ③ハードディスク残量

ハードディスクの空き容量がパーセントで表示されま す。

#### **9**登録/変更

設定した予約内容を有効にします。

#### ①予約一覧に戻る

予約一覧のページに戻ります。ただし、[登録/変更] をクリックしないと、設定内容は反映されません。

#### ●高度な設定

予約番組の情報を入力するページを表示します。

はじ

め

テレビの視聴

再生と録画

三一子約

### 高度な設定ページ

「録画予約の登録」ページで「高度な設定」をクリックすると「高度な設定」ページが表示され、タイトルやジャンル、メモなどの設定が行えます。

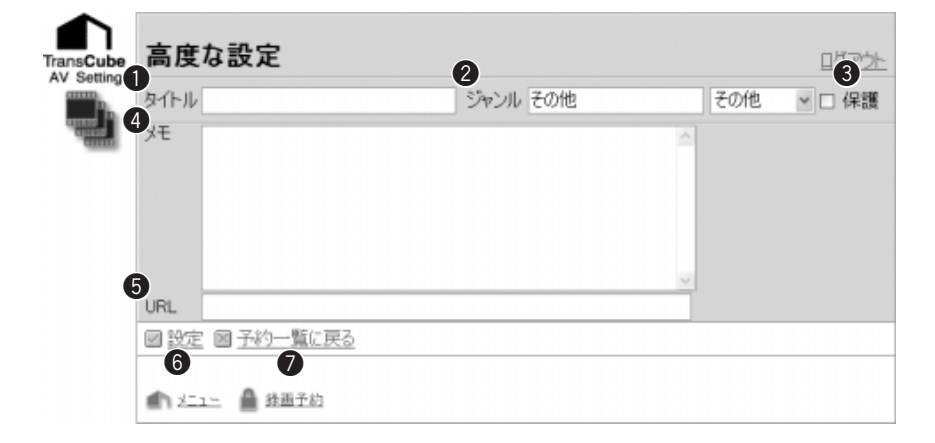

#### ●タイトル

録画する番組のタイトル名を入力します。入力しなかった場合は、予約した録画の開始日時、チャンネルが自動的に設定されます。(例:5月10日15時50分 6CH)入力可能な最大文字数は半角63文字、全角31文字です。

#### 2ジャンル

番組のジャンルを入力します。リストから選択することもできます。入力可能な最大文字数は半角31文字、全角15文字です。初期設定では「その他」です。

#### **❸保護**

録画するタイトルの保護を有効にするかどうかを選択 します。有効にする場合は、チェックボックスをクリッ クしてチェックを入れます。録画予約自体は保護されま せん。

#### ④メモ

録画するタイトルのメモを設定できます。なお、メモ は、LIVE MEDIA for TransCubeでタイトルを検索する 際の検索対象になります。入力可能な最大文字数は半角 511文字、全角255文字です。

#### **5**URL

番組に関連するウェブサイトのURLを入力できます。 入力可能な最大文字数は半角127文字、全角63文字です。

#### 6設定

タイトル、ジャンル、保護、メモ、URLを設定し、「録 画予約の登録」ページに戻ります。その後、「録画予約の 登録」ページで[登録/変更]をクリックしなかった場合 は、録画予約は登録されません。

#### ●予約一覧に戻る

「予約一覧」ページに戻ります。ただし[設定]をクリ ックしないで予約一覧に戻ると、設定内容は反映されま せん。

## 録画予約 - 詳細表示ページ

「予約一覧」ページ(114ページ)の[詳細表示]をクリックすると、録画予約の詳細を表示します。ここから詳細の 内容を変更することもできます。なお、ここでは操作に使用する項目のみ説明します。そのほかの項目の内容について は、「録画予約の登録」ページ(115ページ)「高度な設定」ページ(116ページ)をご覧ください。

|            | 録画予編                                                             | り − 詳細表示                      |        |        | <u>ログアウト</u> |
|------------|------------------------------------------------------------------|-------------------------------|--------|--------|--------------|
| AV Setting | タイトル                                                             | 6月21日 0時 0分 1CH               | ジャンル   | その他    |              |
|            | 開始時間                                                             | 06/21 00:00                   | 保護     | Off    |              |
| -          | 終了時間                                                             | 06/21 02:00                   | 録画状態   | *      |              |
|            | チャンネル                                                            | NHK総合(1)                      | 繰り返し予約 | 繰り返しなし |              |
|            | 西質                                                               | 高画質                           | URL    |        |              |
|            | ЭК                                                               |                               |        |        |              |
|            | <ul> <li>一 空史 区</li> <li>①</li> <li>①</li> <li>▲ メニュー</li> </ul> | <u>予約一覧に戻る</u><br>2<br>品 品画子約 |        |        |              |

#### ①変更

録画予約の詳細を変更したいときにクリックします。 「録画予約の変更」ページが表示されます。

#### ②予約一覧に戻る

•

29 30

「予約一覧」ページに戻ります。

録画予約の変更

2003年 06月 🗵

 日月火水木金土

 123345
 567

 891011
 11213

 161617
 181920

 22324
 2526

🌒 メニュー 🔒 辞画予約

チャンネル NHK総合(1) - 繰り返し予約 なし

画質 ○高画質 ○標準 ○長時間2 ○長時間1

標準

**録画可能時間**高画質 27:25:42

回 登録/変更 図 予約一覧に戻る 圏 高度な設定

開始時間

5451.25 長時間2 99:44:25 長時間1 156:44:05

分 時

0 \*: 0 \* 2 \*: 0 \*

2003/6/21

時

### 録画予約の変更ページ

「録画予約 - 詳細表示」ページで [変更] をクリックする と、「録画予約の変更」ページが表示され、録画予約の詳 細を変更することができます。

「録画予約の変更」ページは録画予約の登録ページと同 じ表示形式で、初期値として変更対象の録画予約の値が 入力されています。

タイトルやメモなどを変更したいときは、「録画予約の 変更」ページの[高度な設定]をクリックすれば「高度な 設定」ページが表示され、タイトルやメモなどを変更で きます。

はじ

8

テレビの

再生と録画

Ŗ 約

ラ

Ď

ノイブラリ

タイトルの利用

甪

リモー

- ト録画予約

ウェブページ TransCube

Т + Ŧ ス ŀ° 1

設定メニュー

|付属ソフトウェアの インストー

Ŧ

ログアウト

99%

¥

分

ハードディスク残量

終了時間

# ウェブリモコン

TransCubeに付属しているリモコンと同じ操作をパソコン上で行うことができる、バーチャルなリモコンです。操作 方法は付属のリモコンと同じですので、操作方法は「本体操作マニュアル」を参照してください。

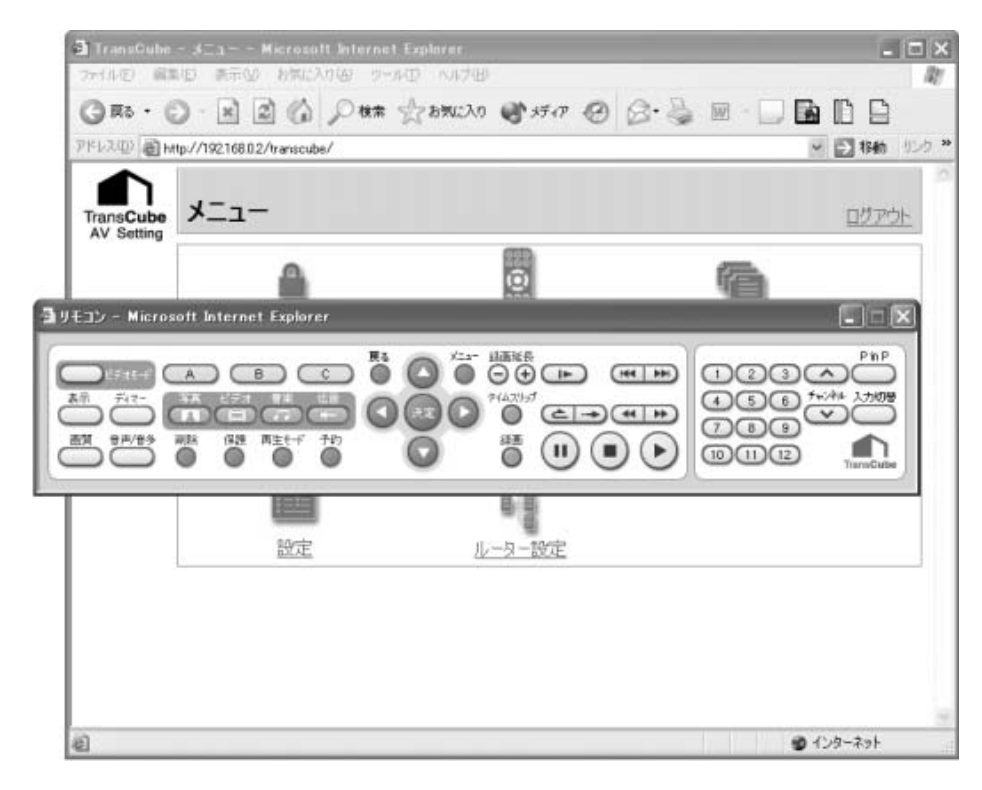

### 言ページを開く 伝

「伝言」機能は、TransCubeを伝言板として利用できます。たとえば、伝言を家族で利用すると、お母さんが外出時 に子どもに伝言を残しておけば、あとから子どもがその伝言を読むことができます。

# メインメニューからの伝言ページの表示

「伝言」ページは、TransCubeウェブページからだけでなく、LIVE MEDIA for TransCubeのメインメニューからも 表示できます。メインメニューから「伝言」ページを表示するときは、次のように操作します。

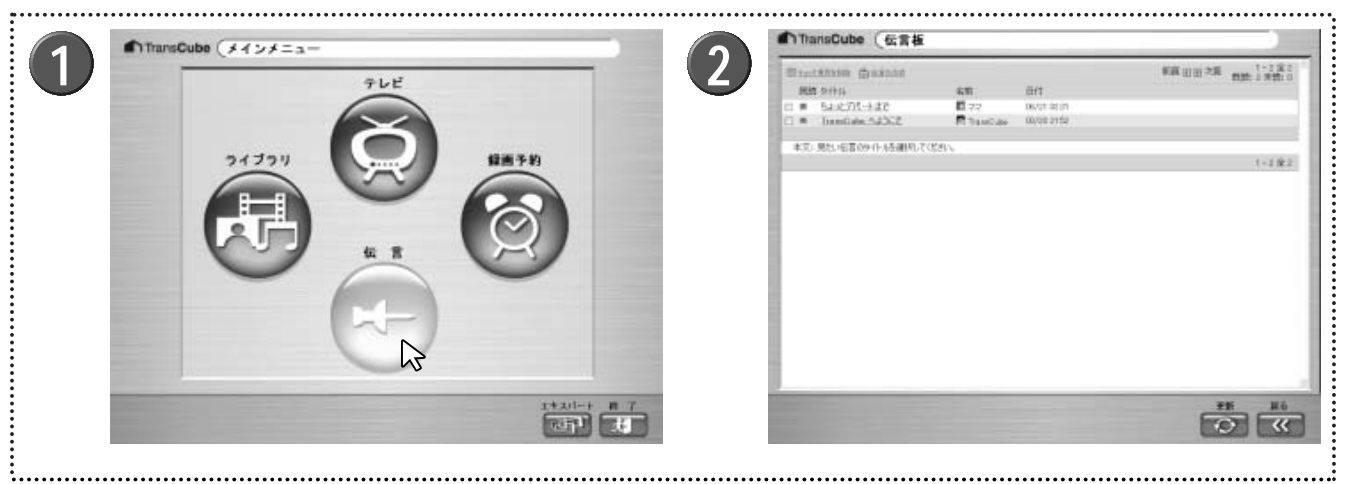

メインメニューの[伝言]をクリックする

#### 伝言画面が表示される -

▶メインメニューに戻るときは、[戻る]ボタン リックしてください。

▶TransCubeウェブページから「伝言」ページを表示した ときは、Internet Explorerで「伝言」ページを表示します。

▶伝言メッセージを読む操作やメッセージの作成、削除の 操作は、TransCubeウェブページから「伝言」を表示して も、LIVE MEDIA for TransCubeのメインメニューから伝 言画面を表示しても変わりません。

はじめ

# 伝言ページの操作

# 伝言ページの表示内容

「伝言」ページは、次のような機能で構成されています。

| TransCube  | ব  | 言                   |                                        |                             | 6 4                        | <u>10-* 6065+</u>   |       |
|------------|----|---------------------|----------------------------------------|-----------------------------|----------------------------|---------------------|-------|
| AV Setting | ×  | 9                   |                                        | 0                           | 前頁《》次頁                     | 1-2全2 △<br>既読:2未読:0 |       |
| ٩Ē         |    | 単元目72<br>980<br>000 | シュートル<br>ちょっとスーパーまで<br>TransCube ヘムシニテ | 名明<br>國 ママ<br>문 TransCube   | 06/13 19:57<br>03/20 21:52 |                     | 伝言リスト |
|            | B  | 本文:                 | ママは、ちょっとスーパーまでお質<br>お腹が空いたら、戸棚の中のお     | れ物に行ってきます。<br>やつを食べて待っていてね。 |                            | 6 6                 |       |
|            |    |                     |                                        |                             |                            | 1-2 至 2             |       |
|            | ,# | 1 ×= 1              | <u>–</u>                               |                             |                            |                     |       |

#### ●チェック項目を削除

下の伝言リストのチェックボックスにチェックを入れ た伝言を削除します。

#### ❷伝言の作成

「伝言の作成」ページを開き、新しい伝言を作成しま す。 ■ デ 121ページ

#### **3**前頁

#### 4次頁

伝言リストには1ページに6つまでの伝言が表示されま す。伝言が6以上ある場合に、[前頁]をクリックすると 前のページの伝言を、[次頁]をクリックすると次のペー ジの伝言を表示します。

#### **5**n - m

現在表示している伝言リストにn番目の伝言からm番目 の伝言が表示されていることを表します。

#### 6全

伝言の総数が表示されます。

#### ❼既読

すでに読まれている伝言の数が表示されます。

#### **⑧**未読

まだ読まれていない伝言の数が表示されます。

#### 9既読

その伝言が読まれているかが表示されます。

- ・表示なし:まだ読まれていません
- ・ 🏙 : すでに読まれています

#### **ወ**タイトル

伝言のタイトルが表示されます。クリックすると、 (B) に伝言の内容を表示します

#### **①**名前

伝言を登録したときの名前とアイコンが表示されます。

#### ❷日付

÷

伝言を登録した日時が表示されます。

#### ₿本文

上の伝言リストでタイトルをクリックすると、ここに 伝言内容が表示されます。

### 伝言の作成ページの表示内容

「伝言」ページで[伝言の作成]をクリックすると、伝言の作成ページが表示されます。伝言の作成ページは次のような 機能で構成されています。

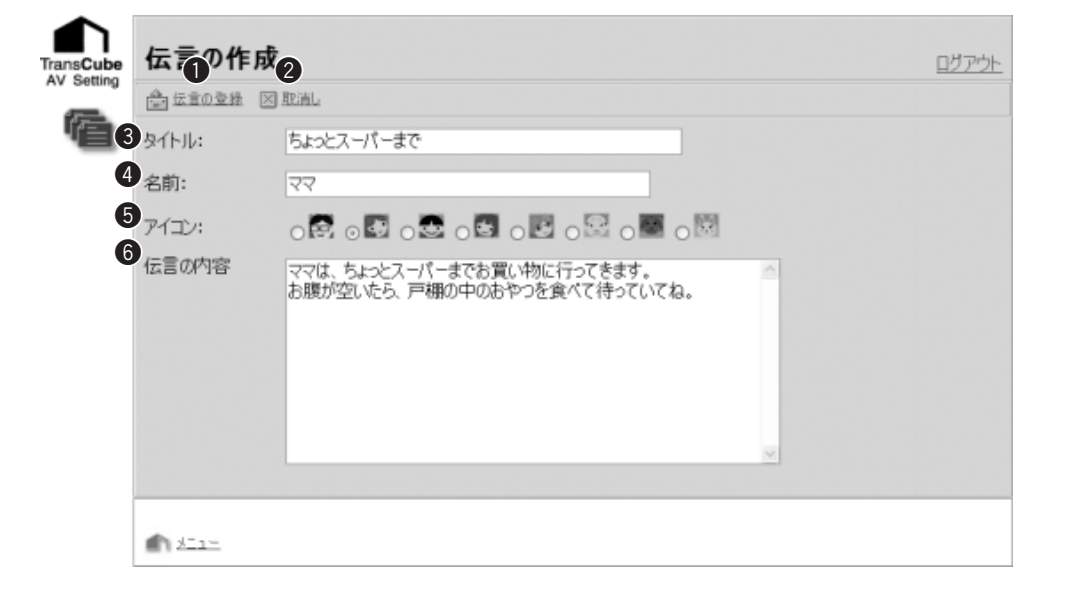

#### ●伝言の登録

作成した伝言をTransCubeに登録します。

#### ②取消し

伝言の登録を取消して、「伝言」ページに戻ります。

#### **❸**タイトル

伝言のタイトルを入力します。入力可能な最大文字数 は半角24文字、全角12文字です。

#### 4名前

名前を入力します。入力可能な最大文字数は半角22文 字、全角11文字です。

#### **⑤**アイコン

好きなアイコンを決め、そのアイコンのラジオボタン をクリックして選択します。

#### ❺伝言の内容

「伝言の内容」には伝言メッセージを入力してくださ い。入力可能な最大文字数は半角2047文字、全角 1023文字です。

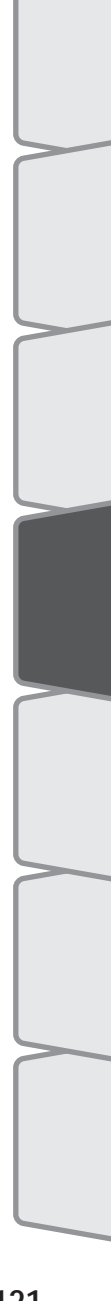

はじめ

テレビの視聴

再生と録画

三一子約

ラ

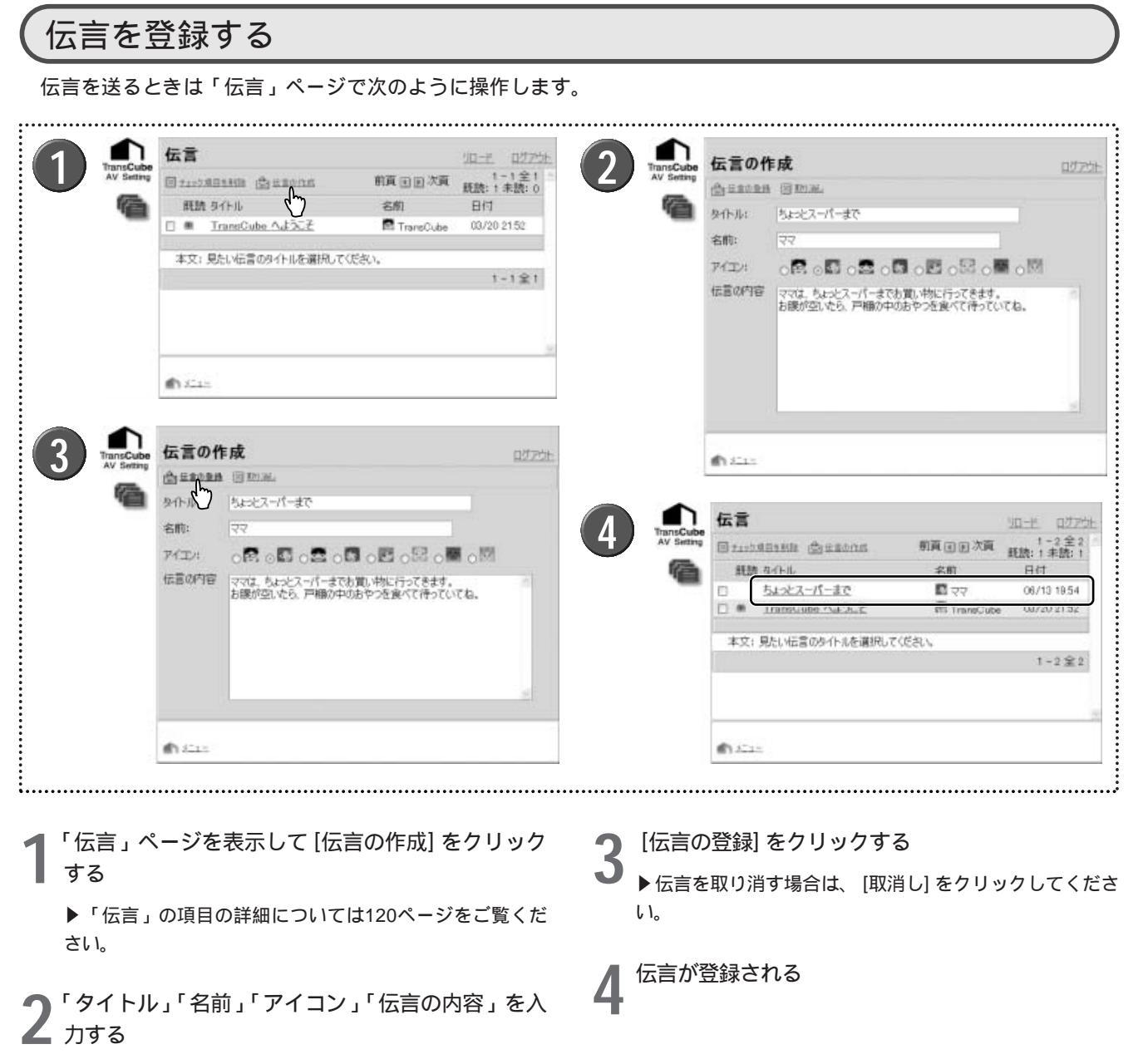

- ▶「タイトル」には、伝言のタイトルを入力してください。
- ▶「名前」には、名前を入力してください。
- ▶「アイコン」では、好きなアイコンを決め、そのアイコンのラジオボタンをクリックして選択します。
- ▶「伝言の内容」には伝言メッセージを入力してください。

▶「伝言の作成」ページについては121ページでも詳しく 解説しています。

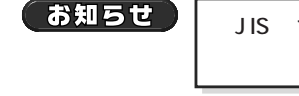

JIS第1水準、JIS第2水準以外の文字は、TransCueb本体では表示できません。 に置き換わって表示さ

#### お知らせ

TransCubeに保存される伝言の数は1000件までです。1000件を超えると、最も古い伝言が削除されて、 新しい伝言が登録されます。このとき、伝言の削除を通知するメッセージは表示されません。

| 伝言を確認する                                                                                                    | はじめ         |
|----------------------------------------------------------------------------------------------------|-------------|
| 伝言の確認は次のように行います。                                                                                                    | IC          |
| ① 余式 ▲言 ● 「日本 日子 日本 ● 「日本 日子 日本 ● 「日本 日本 ● 「日本 日本 ● 「日本 ● 「日本 < | テレビの視聴 ビデオの |
| 1 「伝言」ページを表示して、確認したい伝言のタイ 2 ページ下部に伝言が表示される<br>トルをクリックする                                                                                                    | 録画予約        |
| 伝言を削除する<br>伝言の削除は次のように行います。                                                                                                    | ライブラリの      |
| ● 「「「「「」」」」」」」」」」」」」」」」」」」」」」」」」」」」」」」」                                                                                                    | タイトルの利用     |
| お彼が立いたら、戸棚の中のおやっを食べて持っていてね。<br>1-2全2                                                                                                    | リモート録画予約    |
|                                                                                                    | ウェブページ      |
|                                                                                                    | エキスパート      |

設定メニュー
付属ソフトウェアの

# ビデオライブラリ

ビデオライブラリページでは、TransCubeに登録されているビデオタイトルの一覧表示や、ビデオタイトルの詳細内 容の表示・変更、ビデオタイトルの検索、削除などができます。ただし、ビデオタイトルの再生はできません。

## ビデオライブラリページ

「ビデオライブラリ」のページでは、TransCubeに登録されているビデオタイトルが表示されます。また、ここでビデオタイトルの削除も行えます。

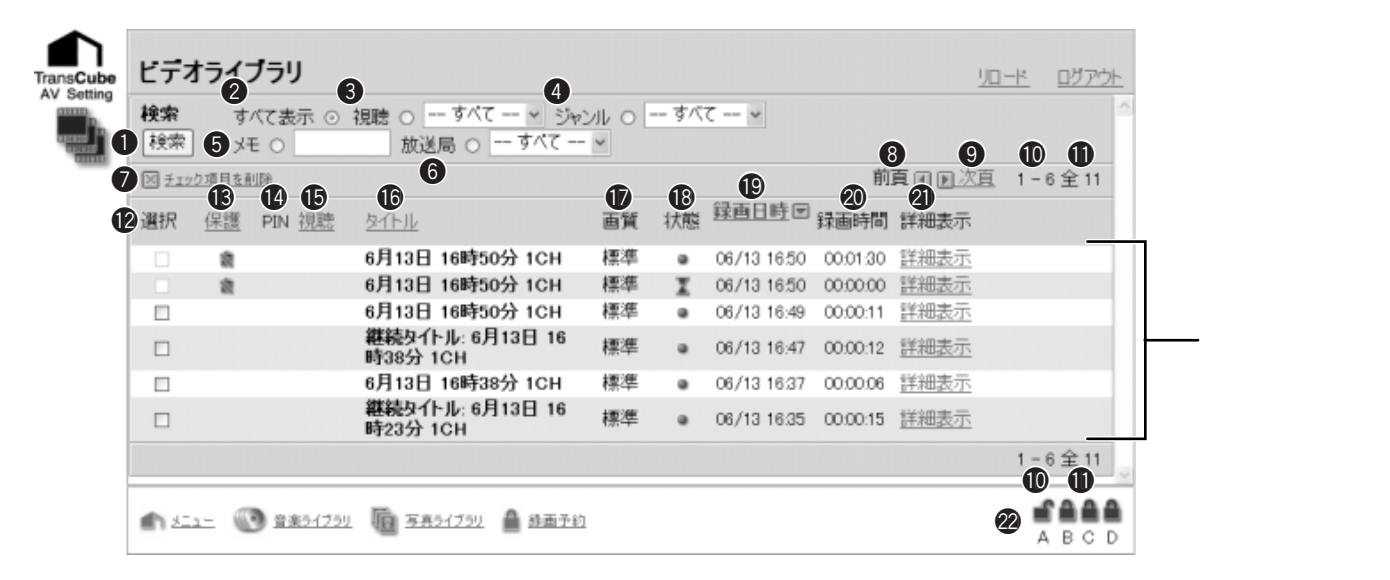

#### ● [検索] ボタン

②~⑥の検索条件をもとに検索を行います。検索結果は下のタイトルリストに表示されます。

#### ②すべて表示

下のタイトルリストにすべてのタイトルを表示させた いときにラジオボタンをクリックします。 [検索] ボタン をクリックすると、タイトルリストに反映されます。

#### ❸視聴

ラジオボタンをクリックし、「視聴」「未視聴」を選択 して [検索] ボタンをクリックすると、該当するタイトル が下のタイトルリストに表示されます。

#### ④ジャンル

ラジオボタンをクリックし、ジャンルを選択して [検 索] ボタンをクリックすると、該当するジャンルが設定さ れたタイトルが下のタイトルリストに表示されます。

#### **⑤**メモ

ラジオボタンをクリックし、テキストボックスに文字 を入力して [検索] ボタンをクリックすると、タイトルに 設定されたメモをもとに検索を行います。検索結果は下 のタイトルリストに表示されます。

#### 6放送局

ラジオボタンをクリックし、放送局を選択して [検索] ボタンをクリックすると、該当する放送局で設定された タイトルが下のタイトルリストに表示されます。

#### ●チェック項目を削除

下のタイトルリストのチェックボックスでチェックを 入れたタイトルを削除します。

#### 8前頁

#### **᠑**次頁

タイトルリストには1ページに6つまでのタイトルが表示されます。検索条件に該当するタイトルが6以上ある場合に、[前頁]をクリックすると前のページのタイトルを、[次頁]をクリックすると次のページのタイトルを表示します。

🛈 n - m

現在表示しているタイトルリストにn番目のタイトルからm番目のタイトルが表示されていることを表します。

#### ①全

検索条件に該当するタイトルの総数が表示されます。

#### **⑫**選択

タイトルを削除する場合に、クリックしてチェックを 入れます。

**B**保護

タイトルの保護のON/OFFが表示されます。

- ・表示なし:保護されていません
- ・ 📓 : 保護されています

また、[保護]をクリックするとタイトルリストの並べ 替えを行うことができます。逆順に並べ替えたいときは、 右に表示される[]ボタン(または[]ボタン)をク リックしてください。

#### **1**PIN

タイトルにPINが登録されている場合、そのPINが表示 されます。

- ・表示なし: PINが登録されていません
- ・ 🚔 : PINが登録されています

なお、PINが登録されているタイトルは、PINの認証を 行わないと表示されません。

参照 PINを認証する 127ページ

#### **⑥**視聴

視聴済みか、未視聴かが表示されます。

- ・表示なし:視聴していません
- ・ 🏙 : 視聴済みです

また、 [視聴] をクリックするとタイトルリストの並べ 替えを行うことができます。逆順に並べ替えたいときは、 右に表示される [ ] ボタン(または [ ] ボタン)をク リックしてください。

#### ⑥タイトル

タイトルのタイトル名が表示されます。

また、 [タイトル] をクリックするとタイトルリストの 並べ替えを行うことができます。逆順に並べ替えたいと きは、右に表示される [ ] ボタン(または [ ] ボタン) をクリックしてください。

#### ●画質

タイトルを録画したときの画質を表示します。

#### ❶状態

タイトルの録画の状態が表示されます。

- ・
   ・
   :
   正常に録画が終了しました
- ・ 🌒 : 録画中です
- ・ 🗶 : 録画の準備中です
- ・ 🍨:録画が正常に終了しませんでした

#### ি 録 画 日 時

タイトルの録画日時が表示されます。

また、 [録画日時] をクリックするとタイトルリストの 並べ替えを行うことができます。逆順に並べ替えたいと きは、右に表示される [ ] ボタン(または [ ] ボタン) をクリックしてください。

#### @録画時間

タイトルの録画時間を表示します。

#### ④詳細表示

タイトルの設定内容の詳細が表示されます。詳細の変 更も可能です。 🌠 126ページ

#### (2) A · B · C · D

PINの状態が表示されます。クリックすればPINを認証 することができます。

- ・ 二、パスワードが設定されていますが、認証されていません(緑色表示)
- ・

   パスワードが設定されていて、認証されています
- ・ 🚔:パスワードが設定されていません(グレー表示)

## (ビデオライブラリ - 詳細ページ

「ビデオライブラリ」ページの [詳細表示] をクリックすると、ビデオタイトルの詳細を表示します。ここから詳細の内 容を変更することもできます。

|                   | 詳細                  |                     |          |             |     |   | <u>ログアウト</u> |
|-------------------|---------------------|---------------------|----------|-------------|-----|---|--------------|
| AV Setting        | 🚺 タイトル              | 6月13日 16時38分 1CH    | 2 ジャンル   | その他         | その他 | * |              |
| COLUMN TWO IS NOT | 3 録画時間              | 00:00:06            | 4 録画日時   | 06/13 16:37 |     |   |              |
|                   | 5 放送局               | NHK総合               | 6 TV/その他 | テレビ         |     |   |              |
| (                 | 7 保護                |                     | 8 視聴     |             |     |   |              |
| (                 | 9 URL               |                     | D PIN    | 未設定 🛔       |     |   |              |
| (                 | 自直質                 | 標準                  |          |             |     |   |              |
|                   | ₽<br>■ <u>Ê</u> ‡/3 | <br>速 ⊠ <u>1011</u> |          |             |     |   |              |
|                   |                     | 37.00 J 0 J         |          |             |     |   |              |

#### ●タイトル

タイトル名を修正します。入力可能な最大文字数は半 角63文字、全角31文字です。

#### **2**ジャンル

ジャンルを入力するか、適当なジャンルを選択します。 入力可能な最大文字数は半角31文字、全角15文字です。

#### ●録画時間

タイトルの録画時間を表示します。変更はできません。

#### 4 録画日時

タイトルの録画日時が表示されます。変更はできませ ん。

#### 6放送局

録画した番組を放送した放送局が表示されます。変更 はできません。

#### 6TV/その他

映像を録画した方法がテレビか外部入力かを表示しま す。変更はできません。

#### ⑦保護

保護のON/OFFを設定します。ONにする場合は、チェ ックボックスをクリックしてチェックを入れます。

#### ❸視聴

視聴済みか未視聴かを設定します。視聴済みにする場 合は、チェックボックスをクリックしてチェックを入れ ます。

#### **9**URL

ウェブページのURLを表示します。入力可能な最大文 字数は半角127文字、全角63文字です。

#### **1** PIN

PINの登録/解除を行います。PINが登録されていると きは (AのPINが登録されている場合)で表示され、 クリックするとPIN登録の解除画面を表示します( 129ページ)。PINが登録されていないときは で表示 され、クリックするとPINを登録する画面が表示されます ( ■ 128ページ)。

PINの登録や解除を行う場合は、「ライブラリ」ページ であらかじめPINの認証を行っておく必要があります。

参照 PINを認証する 127ページ

#### ①画質

タイトルを録画したときの画質を表示します。 変更は できません。

#### 

タイトルに設定したメモを表示します。入力可能な最 大文字数は半角511文字、全角255文字です。

#### B登録/変更

設定・変更したタイトルの詳細を登録します。

#### 個取消し

タイトルの詳細の変更を取消して、「ビデオライブラリ」 ページに戻ります。

# PIN(パスワードによるタイトルロック)の操作

TransCubeウェブページでは、PINの認証、タイトルへのPIN登録、タイトルに登録されたPINの解除が行えます。 この操作は、ビデオライブラリ、音楽ライブラリで共通です。

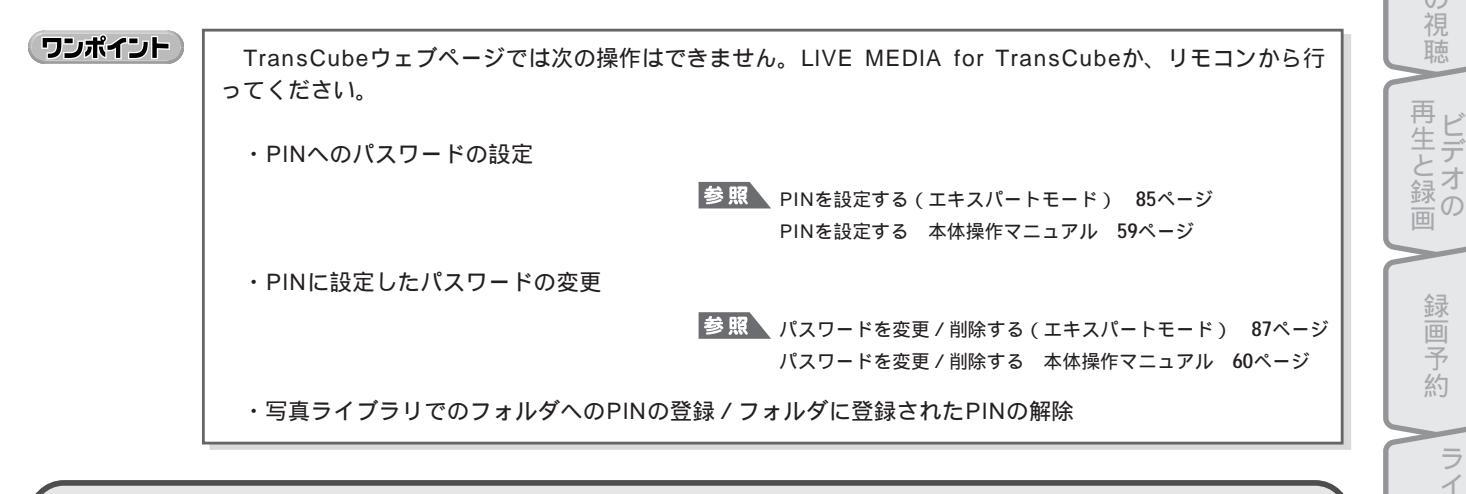

### PINを認証する

タイトルにPINが登録されている場合、PINの認証を行わないと、タイトルリストにPINが登録されたタイトルが表示 されません。ここではPINの認証の操作を説明します。

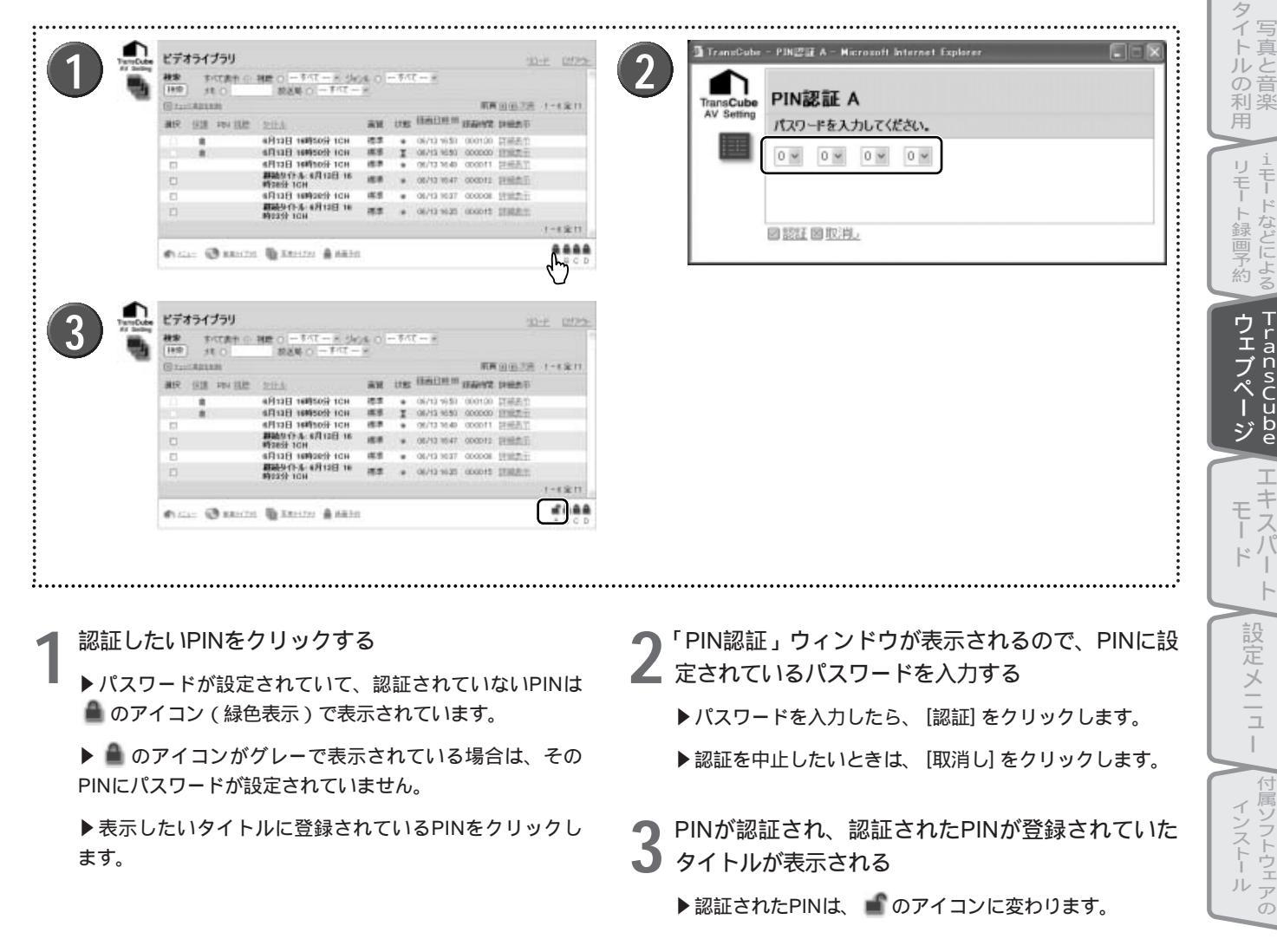

はじ

め

テ

レビの視聴

再 ビデオ

Ŗ

約

イブラリ

Ď

理

| タイトルにPINを登録する                                                                                                    |                                                                                                    |
|----------------------------------------------------------------------------------------------------|----------------------------------------------------------------------------------------------------|
| タイトルにPINを登録します。ここではビデオタイトルを                                                                                                    | 例に説明します。                                                                                                    |
|                                                                                                    |                                                                                                    |
| TransCube - PIN道沢 - Microsoft Internet Explorer TransCube - PIN道沢 - Microsoft Internet Explorer TransCube AV Setting EIN選択 意定したいPINを選択してください。認証したPINの決選択できます。 通 ● ● ● ● ● ● ● ● ● ● ● ● ● ● ● ● ● ● ●                              | TransCube - PIN登録 A - Microsoft Internet Explorer  TransCube - PIN登録 A  IC27 - PEA2bUC (ださい。  回 小空 回 回 回 回  IC2  IC2  IC2  IC2  IC2  IC2  IC2  IC                                                                                  |
|                                                                                                    |                                                                                                    |
| <ul> <li>タイトルに登録したいPINを認証する</li> <li>▶認証していないPINは、PINをタイトルに登録する際に選択できません。PINを認証する手順は127ページの「PINを認証する」をご覧ください。</li> <li>ビデオライブラリ」ページで、PINを登録したいビデオタイトルの[詳細表示]をクリックする</li> <li>▶音楽タイトルの場合は「音楽ライブラリ」ページで[詳細表示]をクリックしてください。</li> </ul> | <ul> <li>4 PINの選択ウィンドウが表示されるので、タイトル<br/>に登録したいPINを選択する</li> <li>▶認証していないPINは選択できません。</li> <li>▶PINの選択を中止したいときは、[取消し]をクリックす<br/>るとウィンドウを閉じます。</li> <li>5 パスワード入力ウィンドウが表示されるので、PIN<br/>に設定されているパスワードを入力し、[決定]をク<br/>リックする</li> </ul> |
| 3 「ビデオライブラリ - 詳細」ページで、PINの マ<br>ークをクリックする<br>▶音楽タイトルの場合は、「音楽ライブラリ - 詳細」ページ                                                                                                    | <ul> <li>         ・・・・・・・・・・・・・・・・・・・・・・・・・・・・・</li></ul>                                                                                                    |
| CHINU マークをクリックしてくたさい。                                                                                                    | <ul> <li>● リック9 る</li> <li>● PINの部分のマークが ▲ (AのPINを登録した場合)に<br/>変わります。</li> <li>● [登録/変更] をクリックしなかったときは、PINの登録は<br/>反映されません。</li> </ul>                                                                                             |

| 9                                       | <b>タイト</b><br>イトルに        | ・<br><b>ルに登録されたPINを解除し</b> ます。ここではビデオ                               | る                                                                                                    | はじめに               |
|-----------------------------------------|---------------------------|---------------------------------------------------------------------|----------------------------------------------------------------------------------------------------|--------------------|
| C                                       |                           |                                                                     | 4<br>TransCube - PIN部除 A - Microsoft Internet Explorer  TransCube  PIN解除 A  パスワードを入力してください。  レッ ・ ・ ・ ・ ・ ・ ・ ・ ・ ・ ・ ・ ・ ・ ・ ・ ・ ・ ・ | テレビの視聴             |
|                                         |                           | o milte o milte<br>Alite o sete                                     | 國決定國取消。                                                                                                    | 冉生と録 画             |
| C                                       |                           | 詳細                                                                  |                                                                                                    | 録画予約               |
| • • • • • • • • • • • • • • • • • • • • |                           |                                                                     |                                                                                                    | ライブラリの             |
| 1                                       | PINを解<br>認証する             | 除したいタイトルに登録されているPINを<br>る                                           | 4<br>パスワード入力ウィンドウが表示されるので、PIN<br>に設定されているパスワードを入力し、[決定]をク<br>リックする                                                                    | タイトルの利用            |
|                                         | ティン<br>示されま<br>認証する       | 認証しないと、FINが豆露されているライドルは衣<br>せん。PINを認証する手順は127ページの「PINを<br>」をご覧ください。 | ▶ パスワードの入力を中止したいときは、 [取消し] をクリ<br>ックするとウィンドウを閉じます。                                                                                    | - iモードなど           |
| 2                                       | 「ビデオ <sup>・</sup><br>デオタイ | ライブラリ」ページで、PINを解除したいビ<br>(トルの[詳細表示]をクリックする                          | 5 タイトルのPINが解除されるので、 [登録/変更] をクリックする                                                                                                   | 「<br>「<br>下<br>T   |
| <b>ר</b>                                | ▶音楽タ<br>表示]をク             | イトルの場合は「音楽ライブラリ」ページで[詳細<br>フリックしてください。<br>ライブラリ - 詳細」ページで、PINの 🚔 A  | ▶ PINの部分のマークが 🌡 に変わります。<br>▶ [登録/変更] をクリックしなかったときは、PINの解除は<br>反映されません。                                                                | ransCube<br>アエブページ |
| 3                                       | マーク(<br>クする               | (AのPINが登録されている場合)をクリッ                                               |                                                                                                    | エキスパ               |
|                                         | ▶首楽タ                      | 1 トルの場合は、' 首余フイフフリ - 詳細」ページ                                         |                                                                                                    | FT                 |

でPINの ▲ ▲ のマーク (AのPINを登録した場合)をクリッ クしてください。

129

-

設定メニュー 付属ソフトウェアの

# 音楽ライブラリ

音楽ライブラリページでは、TransCubeに登録されている音楽タイトルの一覧表示や、タイトルの詳細内容の表示・ 変更、音楽タイトルの検索、削除などができます。ただし、音楽タイトルの再生はできません。

## 音楽ライブラリページ

「音楽ライブラリ」のページでは、TransCubeに登録されている音楽タイトルが表示されます。また、ここで音楽タ イトルの削除も行えます。

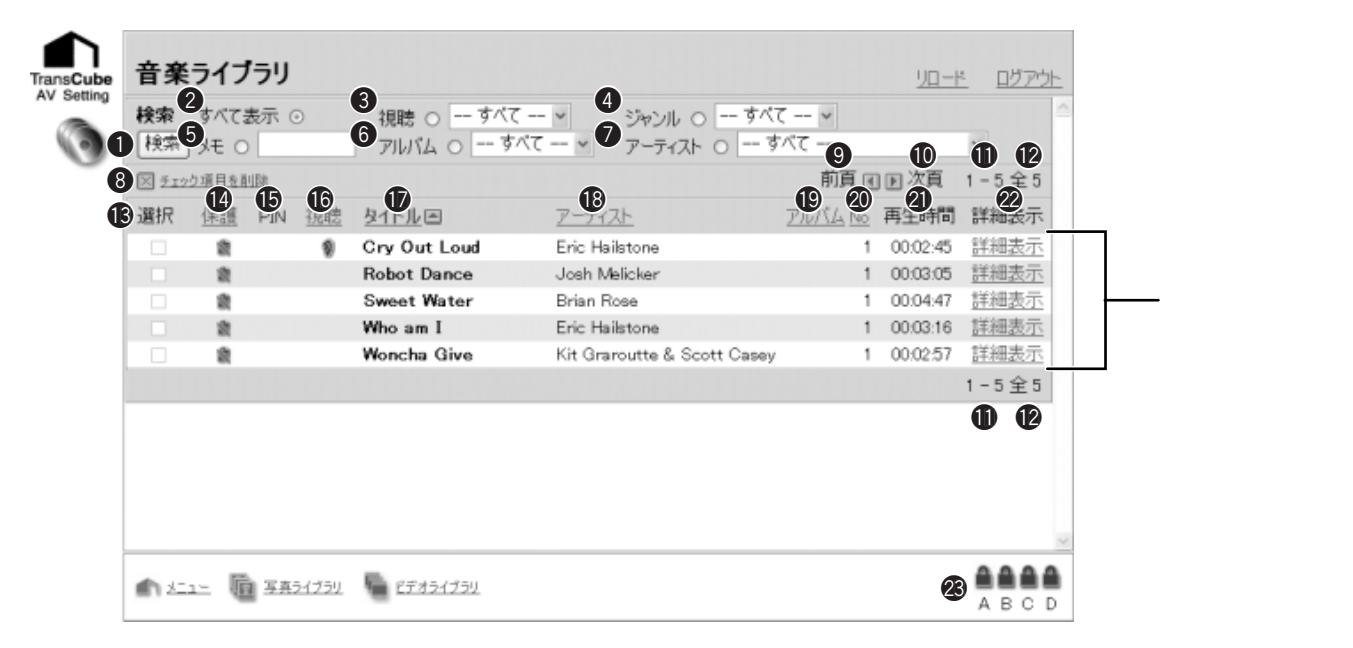

#### ● [検索] ボタン

2~ ⑦の検索条件をもとに検索を行います。検索結果は下のタイトルリストに表示されます。

#### ②すべて表示

下のタイトルリストにすべてのタイトルを表示させた いときにラジオボタンをクリックします。 [検索] ボタン をクリックすると、タイトルリストに反映されます。

#### ❸視聴

ラジオボタンをクリックし、「視聴」「未視聴」を選択 して [検索] ボタンをクリックすると、該当するタイトル が下のタイトルリストに表示されます。

#### ④ジャンル

ラジオボタンをクリックし、ジャンルを選択して [検 索] ボタンをクリックすると、該当するジャンルが設定さ れたタイトルが下のタイトルリストに表示されます。

#### **⑤**メモ

ラジオボタンをクリックし、テキストボックスに文字 を入力して [検索] ボタンをクリックすると、タイトルに 設定されたメモをもとに検索を行います。検索結果は下 のタイトルリストに表示されます。

#### **6**アルバム

ラジオボタンをクリックし、リストからアルバム名を 選択して [検索] ボタンをクリックすると、アルバム名を もとに検索を行います。検索結果は下のタイトルリスト に表示されます。

#### アーティスト

ラジオボタンをクリックし、リストからアーティスト 名を選択して [検索] ボタンをクリックすると、アーティ スト名をもとに検索を行います。検索結果は下のタイト ルリストに表示されます。

#### ❸チェック項目を削除

下のタイトルリストのチェックボックスでチェックを 入れたタイトルを削除します。

### **❷**前頁

#### **①**次頁

:

タイトルリストには1ページに6つまでのタイトルが表示されます。検索条件に該当するタイトルが6以上ある場合に、[前頁]をクリックすると前のページのタイトルを、[次頁]をクリックすると次のページのタイトルを表示します。

#### **1** n - m

現在表示しているタイトルリストにn番目のタイトルか らm番目のタイトルが表示されていることを表します。

#### **胞**全

検索条件に該当するタイトルの総数が表示されます。

#### **B**選択

タイトルを削除する場合に、クリックしてチェックを 入れます。

#### 仍保護

タイトルの保護のON/OFFが表示されます。

- ・表示なし:保護されていません
- ・ (業): 保護されています

また、[保護]をクリックするとタイトルリストの並べ 替えを行うことができます。逆順に並べ替えたいときは、 右に表示される [ ] ボタン(または [ ] ボタン)をク リックしてください。

#### **B**PIN

タイトルにPINが登録されている場合、そのPINが表示 されます。

- ・表示なし:PINが登録されていません
- ・ A: PINが登録されています

なお、PINが登録されているタイトルは、PINの認証を 行わないと表示されません。

参照 PINを認証する 127ページ

#### **⑥**視聴

視聴済みか、未視聴かが表示されます。

- ・表示なし:視聴していません
- ・ ・ ・ ・ : 視聴済みです

また、 [視聴] をクリックするとタイトルリストの並べ 替えを行うことができます。逆順に並べ替えたいときは、 右に表示される[]ボタン(または[]ボタン)をク リックしてください。

#### のタイトル

タイトル名が表示されます。

また、 [タイトル] をクリックするとタイトルリストの 並べ替えを行うことができます。逆順に並べ替えたいと きは、右に表示される[]ボタン(または[]ボタン) をクリックしてください。

#### ®アーティスト

タイトルに設定されているアーティスト名が表示され ます。

また、 [アーティスト] をクリックするとタイトルリス トの並べ替えを行うことができます。逆順に並べ替えた いときは、右に表示される[]ボタン(または[]ボ タン)をクリックしてください。

#### 

タイトルに設定されているアルバム名が表示されます。 また、 [アルバム] をクリックするとタイトルリストの 並べ替えを行うことができます。逆順に並べ替えたいと きは、右に表示される[]ボタン(または[]ボタン) をクリックしてください。

#### 

タイトルに設定されているトラックナンバーが表示さ れます。

また、 [No] をクリックするとタイトルリストの並べ 替えを行うことができます。逆順に並べ替えたいときは、 右に表示される「 ] ボタン(または「 ] ボタン)をク リックしてください。

#### ④再生時間

タイトルの再生時間が表示されます。

#### @詳細表示

タイトルの設定内容の詳細が表示されます。詳細の変 更も可能です。 📭 132ページ

#### (2) A · B · C · D

PINの状態が表示されます。クリックすればPINを認証 することができます。 📭 127ページ

- ・ 🚔:パスワードが設定されていますが、認証されて いません(緑色表示)
- ・ ゴ:パスワードが設定されていて、認証されていま す
- ・ 🚔 : パスワードが設定されていません ( グレー表示 )

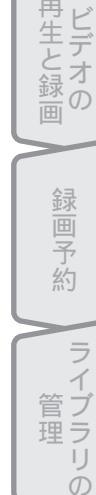

-トルの利

Ŧ

ト録画予 -などによ

ウェブページ TransCube

Ŧ

K

はじ

め

E

 $\mathcal{O}$ 

再

### (音楽ライブラリ - 詳細ページ

「音楽ライブラリ」ページの [詳細表示] をクリックすると、音楽タイトルの詳細を表示します。ここから詳細の内容を 変更することもできます。

| Cube i | 詳細            |                                                 |                |     |      | _        |      | <u>ログアウト</u> |
|--------|---------------|-------------------------------------------------|----------------|-----|------|----------|------|--------------|
|        | タイトル          | Cry Out Loud                                    |                | 2   | ジャンル | Pops     | Pops | ~            |
| 90     | アーティスト        | Eric Hailstone                                  | Eric Hailstone | ~ 4 | アルバム |          |      |              |
| 6      | No            | 1                                               |                | 6   | 再生時間 | 00:02:45 |      |              |
| 7      | 保護            |                                                 |                | 8   | 視聴   |          |      |              |
| 9      | URL           |                                                 |                | 10  | PIN  | 未設定 🛔    |      |              |
| 0      | ピットレート        | 192 kbps                                        |                |     |      |          |      |              |
| ľ      | Collection of | ballade,romance,vocal,jazz. a<br>(2)<br>王 國 取消し | nd slow        |     | 8    |          |      |              |

#### ●タイトル

タイトル名を修正します。入力可能な最大文字数は半 角63文字、全角31文字です。

#### 2ジャンル

ジャンルを入力するか、適当なジャンルを選択します。 入力可能な最大文字数は半角31文字、全角15文字です。

#### ③アーティスト

アーティスト名をテキストボックスに入力するか、リ ストからアーティスト名を選択します。入力可能な最大 文字数は半角127文字、全角63文字です。

#### ④アルバム

アルバム名をテキストボックスに入力するか、リスト からアルバム名を選択します。入力可能な最大文字数は 半角127文字、全角63文字です。

#### **5**No

トラックナンバーを修正します。入力可能な文字は半 角数字3文字です。

#### 6再生時間

タイトルの再生時間が表示されます。変更はできませ ん。

#### 0保護

保護のON/OFFを設定します。ONにする場合は、チェ ックボックスをクリックしてチェックを入れます。

#### ❸視聴

視聴済みか未視聴かを設定します。視聴済みにする場合は、チェックボックスをクリックしてチェックを入れ ます。

#### **9**URL

ウェブページのURLを表示します。入力可能な最大文 字数は半角127文字、全角63文字です。

#### **D**PIN

PINの登録/解除を行います。PINが登録されていると きは へ(AのPINが登録されている場合)で表示され、 クリックするとPIN登録の解除画面を表示します( 129ページ)。PINが登録されていないときは で表示 され、クリックするとPINを登録する画面が表示されます ( ■ 28ページ)。

PINの登録や解除を行う場合は、「ライブラリ」ページ であらかじめPINの認証を行っておく必要があります。

参照 PINを認証する 127ページ

#### **①ビ**ットレート

タイトルのビットレートが表示されます。 変更はでき ません。

#### ・アンモ欄

タイトルに設定したメモを表示します。入力可能な最 大文字数は半角511文字、全角255文字です。

#### B登録/変更

設定・変更したタイトルの詳細を登録します。

#### ❶取消し

タイトルの詳細の変更を取消し、「音楽ライブラリ」ペ ージに戻ります。

# 写真ライブラリ

「写真ライブラリ」ページでは、TransCubeに登録されている静止画像の一覧表示や詳細内容の表示・変更、画像の 検索、削除などができます。

## 写真ライブラリページ

「写真ライブラリ」のページでは、TransCubeに登録されている写真が表示されます。また、ここで写真の削除も行 えます(フォルダの削除は行えません)。

| TransCube | 写真           | ライス | ブラリ         |        |        | 2             | 8          | 4                 |        | <u>90-k</u> | ログアウト  |      |
|-----------|--------------|-----|-------------|--------|--------|---------------|------------|-------------------|--------|-------------|--------|------|
|           | フォルダ         | 動物  | J ~         |        | 検索     | 検索 すべて        | 表示の光の      |                   | 6      | 08          | 9 9    |      |
| 420       | X žiž        | Ð   | 1           | B      | Ø      | ſ             | 1          | Ū .               | 前頁 🛛 🖻 | 次頁 1-       | 6全13   |      |
| Ű         | 選択           | 保護  | PIN         | 視聴     | サムネイル  | <u>タイトル</u> 国 | 日付         | サイズ               | 8 詳細表示 |             |        |      |
|           |              | 8   |             | 95     | and a  | 動物01          | 06/09 0823 | $1305 \times 870$ | 詳細表示   |             |        |      |
|           |              | 2   |             | 00     |        | 動物02          | 06/09 0823 | $1305 \times 870$ | 詳細表示   |             |        |      |
|           |              | 8   |             | 95     |        | 動物03          | 06/09 0823 | $1305 \times 870$ | 詳細表示   |             |        | カイトル |
|           |              | 8   |             | 00     |        | 動物04          | 06/09 0823 | $1305 \times 870$ | 詳細表示   |             |        | リスト  |
|           |              | 8   |             | 00     | ann sa | 動物05          | 06/09 0823 | $1305 \times 870$ | 詳細表示   |             |        |      |
|           |              | 8   |             | 00     | No.    | 動物06          | 06/09 0823 | 1305 × 870        | 詳細表示   | 8           | 9 (9   |      |
|           |              |     |             |        |        |               |            |                   |        | 1 -         | 6全13 🖉 |      |
|           | <b>n</b> 223 | 1-  | <u>Ľ7</u> 2 | オライブラリ | 1 ii   | ライブラリ         |            |                   |        | 19          |        |      |

#### **●**フォルダ

写真が保存されているフォルダを選択します。選択し たフォルダ内の写真が下のタイトルリストに表示されま す。

#### 2 [検索] ボタン

③~④の検索条件をもとに検索を行います。検索結果は下のタイトルリストに表示されます。

#### 3すべて表示

下のタイトルリストに、選択したフォルダ内のすべて のタイトルを表示させたいときにラジオボタンをクリッ クします。 [検索] ボタンをクリックすると、タイトルリ ストに反映されます。

#### ④メモ

ラジオボタンをクリックし、テキストボックスに文字 を入力して [検索] ボタンをクリックすると、フォルダ内 のタイトルに設定されたメモをもとに検索を行います。 検索結果は下のタイトルリストに表示されます。

#### ●チェック項目を削除

下のタイトルリストのチェックボックスでチェックを 入れたタイトルを削除します。

## 6前頁

#### ⑦次頁

タイトルリストには1ページに6つまでのタイトルが表示されます。検索条件に該当するタイトルが6以上ある場合に、[前頁]をクリックすると前のページのタイトルを、[次頁]をクリックすると次のページのタイトルを表示します。

#### **8**n - m

現在表示しているタイトルリストにn番目のタイトルからm番目のタイトルが表示されていることを表します。

#### 9全

検索条件に該当するタイトルの総数が表示されます。

#### ❶選択

タイトルを削除する場合に、クリックしてチェックを 入れます。

#### ①保護

フォルダの保護のON/OFFが表示されます。

・表示なし:保護されていません

・ 📓 : 保護されています

はじ

8

テ

レビ

 $\mathcal{O}$ 

再生と録画

#### PIN

フォルダにPINが登録されている場合、そのPINが表示 されます。

- ・表示なし: PINが登録されていません
- ・ 🚔 : PINが登録されています

なお、PINが登録されているフォルダは、PINの認証を 行わないと表示されません。

参照 PINを認証する 127ページ

#### **।** 現聴

写真が視聴済みか、未視聴かが表示されます。

・表示なし:視聴していません

・ 🏙 : 視聴済みです

また、 [視聴] をクリックするとタイトルリストの並べ 替えを行うことができます。逆順に並べ替えたいときは、 右に表示される [ ] ボタン(または [ ] ボタン)をク リックしてください。

#### ⊕ ∀ムネイル

写真のサムネイル(縮小画像)を表示します。

#### 

タイトル名が表示されます。

また、 [タイトル] をクリックするとタイトルリストの 並べ替えを行うことができます。逆順に並べ替えたいと きは、右に表示される[]ボタン(または[]ボタン) をクリックしてください。

#### ❻日付

写真が保存された日時を表示します。

また、[日付]をクリックするとタイトルリストの並べ 替えを行うことができます。逆順に並べ替えたいときは、 右に表示される[]ボタン(または[]ボタン)をク リックしてください。

#### ①サイズ

写真の大きさを「横×縦」のピクセル数で表示します。

#### ₿詳細表示

タイトルの設定内容の詳細が表示されます。詳細の変 更も可能です。 🎼 135ページ

#### $\textcircled{B} A \cdot B \cdot C \cdot D$

PINの状態が表示されます。クリックすればPINを認証 することができます。 FFT 127ページ

- ・ 二、パスワードが設定されていますが、認証されていません(緑色表示)
- ・ 🌒:パスワードが設定されていません(グレー表示)

### 写真ライブラリ - 詳細ページ

「写真ライブラリ」ページの[詳細表示]をクリックすると、写真と同時に写真に設定された詳細を表示します。ここか ら詳細の内容を変更することもできます。

| ♪<br>sCube 詳細 |                                     |            | ロガマウ  |
|---------------|-------------------------------------|------------|-------|
| Setting       | 動物04                                | 2 回転 正方向 🗸 | H27.2 |
| 3 917         | 1305×870 Pixels                     | ④ 視聴 ☑     |       |
| 5 URL         |                                     |            |       |
| 6日付           | 06/09 0823                          |            |       |
| 0             |                                     |            |       |
|               |                                     | ~          |       |
|               |                                     |            |       |
|               |                                     |            |       |
| 8             | <ul> <li>9</li> <li>錄面子約</li> </ul> |            |       |

#### ●タイトル

タイトル名を修正します。入力可能な最大文字数は半 角63文字、全角31文字です。

#### 2回転

写真を表示するときに回転させて表示します。回転の 角度を「正方向」「右90°」「180°」「左90°」から選 択できます。

#### **B**サイズ

写真の大きさを「横×縦」のピクセル数で表示します。 変更はできません。

#### 4 視聴

視聴済みか未視聴かを設定します。チェックボックス をクリックしてチェックを入れると、視聴済みになりま す。

#### **G**URL

ウェブページのURLを表示します。入力可能な最大文 字数は半角127文字、全角63文字です。

#### 6日付

写真が保存された日時を表示します。変更はできませ h.

#### ●メモ欄

タイトルに設定したメモを表示します。入力可能な最 大文字数は半角511文字、全角255文字です。

#### 8登録/変更

設定・変更したタイトルの詳細を登録します。

#### **⑨**取消し

タイトルの詳細の変更を取消し、「写真ライブラリ」ペ ージに戻ります。

はじめ

テレビの視聴

再生と録画

画 Ŗ 約

イブラリ

タイトルの利用

リモー

ト録画予約 -などによる

ウェブページ TransCube

Т

+ Ŧ

モスパー

設定メニュー

|付属ソフトウェアの

インストール

Ď

# 設定

### 設定ページを開く

TransCubeウェブページの設定ページは以下の操作で開くことができます。

🖠 TransCubeウェブページのメニューから [設定] をクリックする

または

■ LIVE MEDIA for TransCubeを起動し、エキスパートモードに切り替える

👔 [設定] ボタン 🕜 をクリックして、設定メニューを表示する

**2** [TransCube設定] をクリックする

### 設定ページの概要

設定ページは、以下の5つのページで構成されており、設定ページの上部にあるメニューから切り替えることができます。

| rans <b>Cube</b><br>AV Setting | 情報表示                                                                         |                          | 미서고머니    |
|--------------------------------|------------------------------------------------------------------------------|--------------------------|----------|
|                                | 情報表示   日時設定   iRCo                                                           | mmander設定 サーパー設定         | 入力自動録画設定 |
|                                | ネットリーク                                                                       |                          |          |
|                                | IPアドレス 192.168<br>ルータIPアドレス 192.168<br>ネットマスク 255.255<br>デフォルトゲートウェイ 210.000 | 0.2<br>0.1<br>255.0      |          |
|                                | バージョン                                                                        |                          |          |
|                                | ファームウェア /////////<br>ハードウェア                                                  |                          |          |
|                                | ハードディスク                                                                      |                          |          |
|                                | <b>録画可能時間</b> 高画質 27<br>標準 54                                                | 27:05 ハードティスク残量<br>54:11 | 99%      |
|                                | 長時間2 99<br>長時間1 15                                                           | :49.27<br>6.51.59        |          |
|                                | ▲ X=1-                                                                       |                          |          |

- ・情報表示
   : TransCubeの状態を表示します。
   ) 137ページ
- ・日時設定 :日時の設定を行います。NTPサーバーを利用することもできます。 📭 138ページ
- ・iRCommander設定:iモードなどによるリモート録画予約の設定を行います。 🃭 104ページ
- ・サーバー設定 :サーバー機能の設定を行います。 📭 139ページ
- ・入力自動録画設定 :入力自動録画機能の設定を行います。 🎼 42ページ

## 情報表示ページ

「情報表示」ページでは、TransCubeの動作状態などを確認できます。

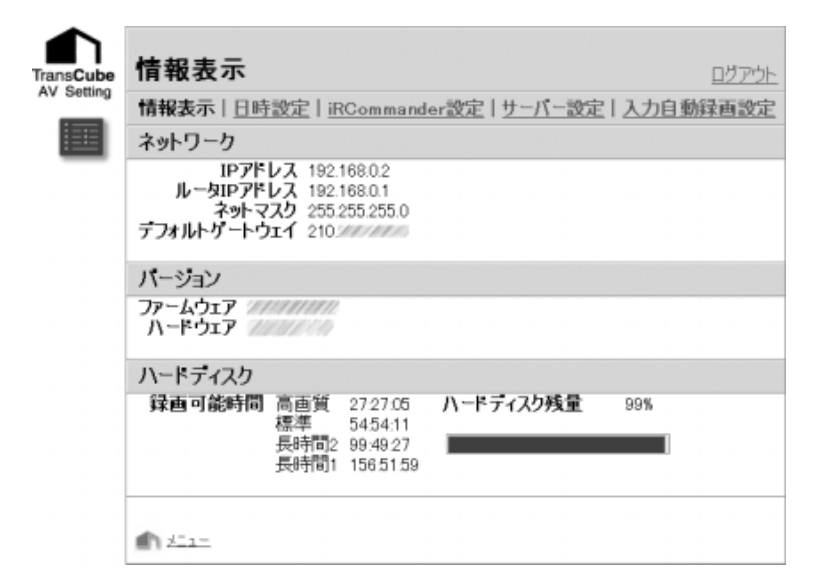

#### ネットワーク

TransCubeのLANに関する情報が表示されます。

・IPアドレス

TransCubeのAV機能が使用するIPアドレスが表示さ れます。

・ルータIPアドレス

TransCubeのルータ機能が使用するIPアドレスが表示 されます。

・ネットマスク

TransCubeのサブネットマスクが表示されます。

・デフォルトゲートウェイ

TransCubeに設定されているデフォルトゲートウェイ が表示されます。

#### バージョン

・ファームウェア

TransCubeのファームウェアのバージョンが表示され ます。

#### ・ハードウェア

TransCubeのハードウェアのバージョンが表示されま す。

#### ハードディスク

:

ハードディスクの残量が、画質ごとの録画可能時間と パーセントで表示されます。

はじめ

テ

レビの視聴

再生と録画

画

Ŗ 約

ラ

イブラリ

タ

ッイトルの利用 写真と音楽

リモー i t

- ト録画予約

ウェブページ

Т + Ŧ ŀ° 1

設定メニュー

|付属ソフトウェアの インストー

ル

Ď

日時設定ページ

「日時設定」では、TransCubeの現在の時刻を2つの方法で設定できます。

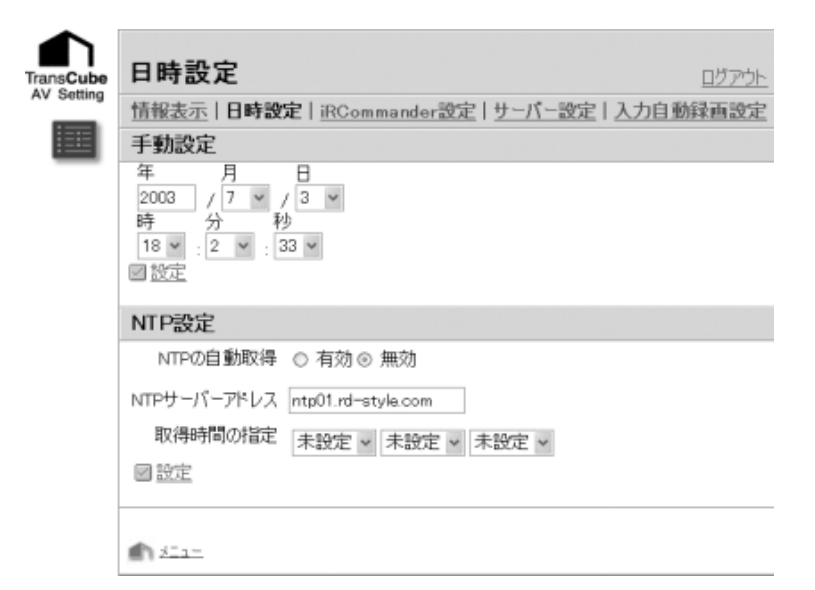

#### 手動設定

現在時刻を手動設定する場合にこのメニューを利用し ます。

#### 年・月・日・時・分・秒

現在時刻を1項目ずつリストから選択します。

#### [設定]

クリックすると、TransCubeに現在時刻として手動設 定の値が設定されます。

#### お知らせ

予約した録画の開始6分前から録画終了までは、手動設 定で日付・時刻の変更はできません。また、お好み再生中、 追っかけ再生中、録画同時再生中、ワンタッチ録画中は、 日付・時刻の変更はできません。

#### NTP設定

NTPは「Network Time Protocol」の略で、インタ ーネットを利用して正確な現在時刻を入手できるサービ スです。NTPを使用してTransCubeの現在時刻を設定 する場合に、このメニューを利用します。

#### NTP**の自動取得**

#### ・有効/無効

現在時刻をNTPサーバーを利用して取得する際、 TransCubeが自動的にNTPサーバーに接続する機能を 有効にするか、無効にするかを設定します。

無効になっているときは、NTPサーバーのアドレスと 取得時間が設定されていても、TransCubeはNTPサー バーに接続は行いません。

#### NTP**サーバーアドレス**

NTPサービスを提供しているサーバーのアドレスを入力します。初期設定では、「ntp01.rd-style.com」が設定されています。

#### 取得時間の設定

TransCubeがNTPサーバーに接続する時刻を指定し ます。1時間おきに「00:00」~「23:00」までの24 の時間から選択します。時間は3つまで指定できます。

#### お知らせ

以下の場合、NTPサーバーへの接続時刻であっても NTPサーバーへの接続を行いません。

- ・予約した録画の開始10分前から、予約した録画の終 了まで
- ・ワンタッチ録画中、クイックタイマー録画中、お好み 再生中、追っかけ再生中、録画同時再生中

#### [設定]

NTPサーバーとの接続の設定を保存します。

#### (お知らせ)

- NTPサーバーは、メンテナンスなどにより、一時的に サービスを停止する場合があります。
- ・ネットワークに障害があったり、ルータの設定が正しく ない場合など、NTPサーバーに接続できないときは、 時刻の修正は行えません。

### iRCommander設定ページ

「iRCommander設定」では、iモードなどによるリモート録画予約の設定を行います。詳しくは下記ページをご覧ください。

参照 iRCommander設定ページの設定項目 104ページ はじめ

テレビの視聴

再生と録画

予約

ライブラリ

ッイトルの利用

リモート録画予約

ウェブページ

モキ

14

設定メニュー

インストール

Fなどによる

## サーバー設定ページ

「サーバー設定」では、ファイルサーバー機能に関する設定を行います。詳しくは次の「ファイルサーバー機能の利用」 をご覧ください。

### 入力自動録画設定ページ

「入力自動録画設定」では、入力自動録画機能の有効/無効を切り替えます。詳しくは下記ページをご覧ください。

参照 入力自動録画設定を行う 42ページ

# ファイルサーバー機能の利用

TransCubeには「ファイルサーバー」という機能が搭載されています。ここでは、このファイルサーバーについて解説します。

## (ファイルサーバー機能とは)

「ファイルサーバー」とは、パソコンのファイルをネットワーク上で手軽に共有したり、パソコンのファイルを一時的 に保管したりする場所のことです。

たとえば、TransCubeを利用してLANを構築していて、パソコンAとパソコンBが接続されているとします。このと き、パソコンAが自分のパソコンからTransCubeのファイルサーバーにデータを保存したとします。この後、パソコン BがTransCubeのファイルサーバーにアクセスし、パソコンAが保存したデータを自分のパソコンにコピーすることが できるのです。

ファイルサーバーの利用概念

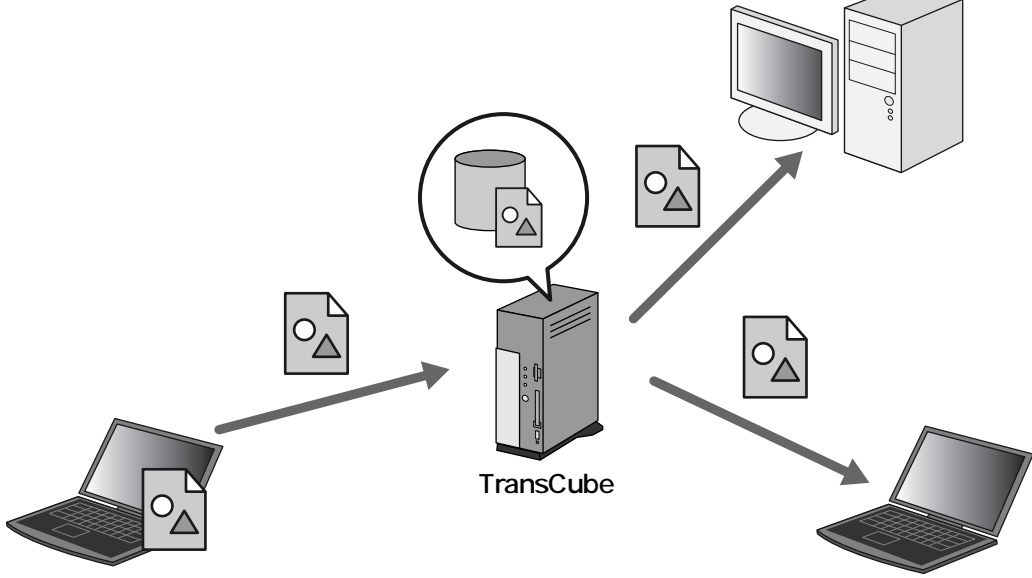

### ファイルサーバー機能を利用するには

**3**「サーバー設定」ページの「ファイルサーバー設定」にある「ファイルサーバーの有効化」のチェックボ

▶ここのチェックボックスにチェックが入っていないと、

▶「サーバー設定」ページの設定項目の詳細については、 次の「サーバー設定ページの設定項目」をご覧ください。

ックスをクリックしてチェックを入れる

ファイルサーバー機能は利用できません。

TransCubeをファイルサーバーとして利用するには、TransCubeのファイルサーバー機能を有効にしなければなり ません。ファイルサーバー機能の有効化は、TransCubeウェブページの設定ページにある「サーバー設定」ページの 「ファイルサーバーの有効化」で行います。

|                                                                         | <b>情報表示</b><br>日時設定   BCommander設定   サーバー設定   入力自動資産設定<br>ネットワーク<br>ルー切りアドレス 19216802<br>ルー切りアドレス 19216801<br>ネットマスク 255 2550<br>デフォルトイン + ーシェイ 210<br>バージョン<br>アームウェア<br>ハードディスク<br>緑西可能時間 海血質 272705<br>ハードディスク残量 89%<br>様容 545411<br>長時間2 99.4927<br>良時間1 1565159<br>ヘニニ | C A Satty                                   | サーバー設定         ロケット           情報表示 日時設定 駅Commander設定 サーバー設定 入力自動経直設定         ア・パーの有効化 ビドチェックすると、ファイル共有が有効になります。)           ファイルサーバーの有効化 ビドチェックすると、ファイル共有が有効になります。)           ファイルサーバーの有効化 ビドチェックすると、ファイル共有が有効になります。)           ファイルサーバーの有効化 ビドチェックすると、ファイル共有が有効になります。)           ファイルサーバーの有効化 ビドチェックすると、ファイル共有が有効になります。)           ファイル・フィーの有効化 ビドチェックすると、ファイル共有が有効になります。)           ファイル・ディーの有効化 ビドチェックすると、ファイル共有が有効になります。)           ファイル・ディーの有効化 ビドチェックすると、ファイル共有が有効になります。)           ア・パーの有効化 ビドチェック・ファイル・ディーの有効化 ビドチェック・ファイル・ディーの有効になります。)           ア・パーの有効化 ビドチェック・ローク・ローク・ローク・ローク・ローク・ローク・ローク・ローク・ローク・ロー |
|-------------------------------------------------------------------------|----------------------------------------------------------------------------------------------------|---------------------------------------------|----------------------------------------------------------------------------------------------------|
| A Tend Code                                                             | サーバー設定                                                                                                    |                                             | <b>変更結果</b><br>情報表示   日時設定   <u>BCommander</u> 設定   <u>サーパー設定</u>   入力自動員画設定<br>ファイルサーパーを有効にしました。<br>回 回 ○                                                                                                    |
| 1 TransCu<br>クリック<br>▶LIVE ME<br>定] [Tra<br>表示できま<br>2 <sup>[サーバー</sup> | beウェブページのメニューで「設定」を<br>して設定ページを表示する<br>EDIA for TransCubeのエキスパートモードで[設<br>nsCube設定] をクリックしても、設定ページを<br>す。<br>設定] をクリックする                                                                                                    | 4 [設定] :<br>▶Trans<br>5 ファイ<br>▶「ファ<br>ジが表示 | をクリックする<br>Cubeに設定が保存されます。<br>ルサーバー機能が有効になる<br>マイルサーバーを有効にしました」というメッセー<br>Riされるので、 [OK] をクリックします。                                                                                                    |

| (#-                           | ・バー設定      | ミページの            | 設定項目       |        |              |  |  |  |
|-------------------------------|------------|------------------|------------|--------|--------------|--|--|--|
| 「サーバー設定」ページでは、次のような項目が設定できます。 |            |                  |            |        |              |  |  |  |
| TransCube                     | サーバー設定     |                  |            |        | <u>ログアウト</u> |  |  |  |
| AV Setting                    | 情報表示   日時該 | 定   iRCommander設 | 定 サーバー設定   | 入力自動   | 禄画設定         |  |  |  |
|                               | ファイルサーバー設定 |                  |            |        |              |  |  |  |
| _                             | ファイルサーバーの有 | 効化 回(チェックすると、フ   | アイル共有が有効にな | はります。> |              |  |  |  |
|                               | ファイルサーバー名  | TransCube        |            |        |              |  |  |  |
|                               | ワークグループ    | HOME             |            |        |              |  |  |  |
|                               | 國設定        |                  |            |        |              |  |  |  |
|                               |            |                  |            |        |              |  |  |  |
|                               |            |                  |            |        |              |  |  |  |
|                               | 3515       |                  |            |        |              |  |  |  |

#### ファイルサーバー設定

ファイルサーバーの有効 / 無効やサーバー名などを設 定します。

#### ファイルサーバーの有効化

チェックボックスにチェックを入れるとファイルサー バーが有効になり、ファイル共有ができるようになりま す。初期設定では無効です。

#### ファイルサーバー名

ファイルサーバーの名前を入力します。入力可能な文 字は、半角文字15文字の英数字、「-」(ハイフン)、「\_」 (アンダースコア)のみです。この名前は、エクスプロー ラからアクセスするときに使用できます。

#### ワークグループ

LAN上でファイルサーバーを共有するグループ名を入 力します。入力可能な文字は、半角文字15文字の英数字、 「-」(ハイフン)、「\_」(アンダースコア)のみです。ワー クグループ名をWindows XPに設定されているワークグ ループの名前と一致させると、TransCubeのファイルサ ーバーにエクスプローラの「マイネットワーク」からア クセスできるようになります。

#### ワンポイント

Windows XPのワークグループは、次の手順で確認と 変更ができます。

- ●スタートメニューから [スタート] 「コントロールパ ネル]を選択する
- ②[パフォーマンスとメンテナンス] [システム] とクリ ックする
- ③「システムのプロパティ」ウィンドウが表示されるの で、[コンピュータ名] タブをクリックする
- ④ワークグループの名前が表示されるので確認する ⑤ワークグループの名前を変更したいときは、[変更]ボ タンをクリックする
- ⑤ワークグループのテキストボックスにワークグループ名 を入力し、 [OK] ボタンをクリックする

#### [登録/更新]

新しく設定したり、設定内容を変更した場合にクリッ クします。TransCubeに設定が反映されます。

はじ Ď

テ

レビの視聴

再生と録画

Ŗ

約

ラ

イブラリ

タイトルの利用

リモー

- ト録画予約

ウェブページ TransCube

+

Ŧ

Ď

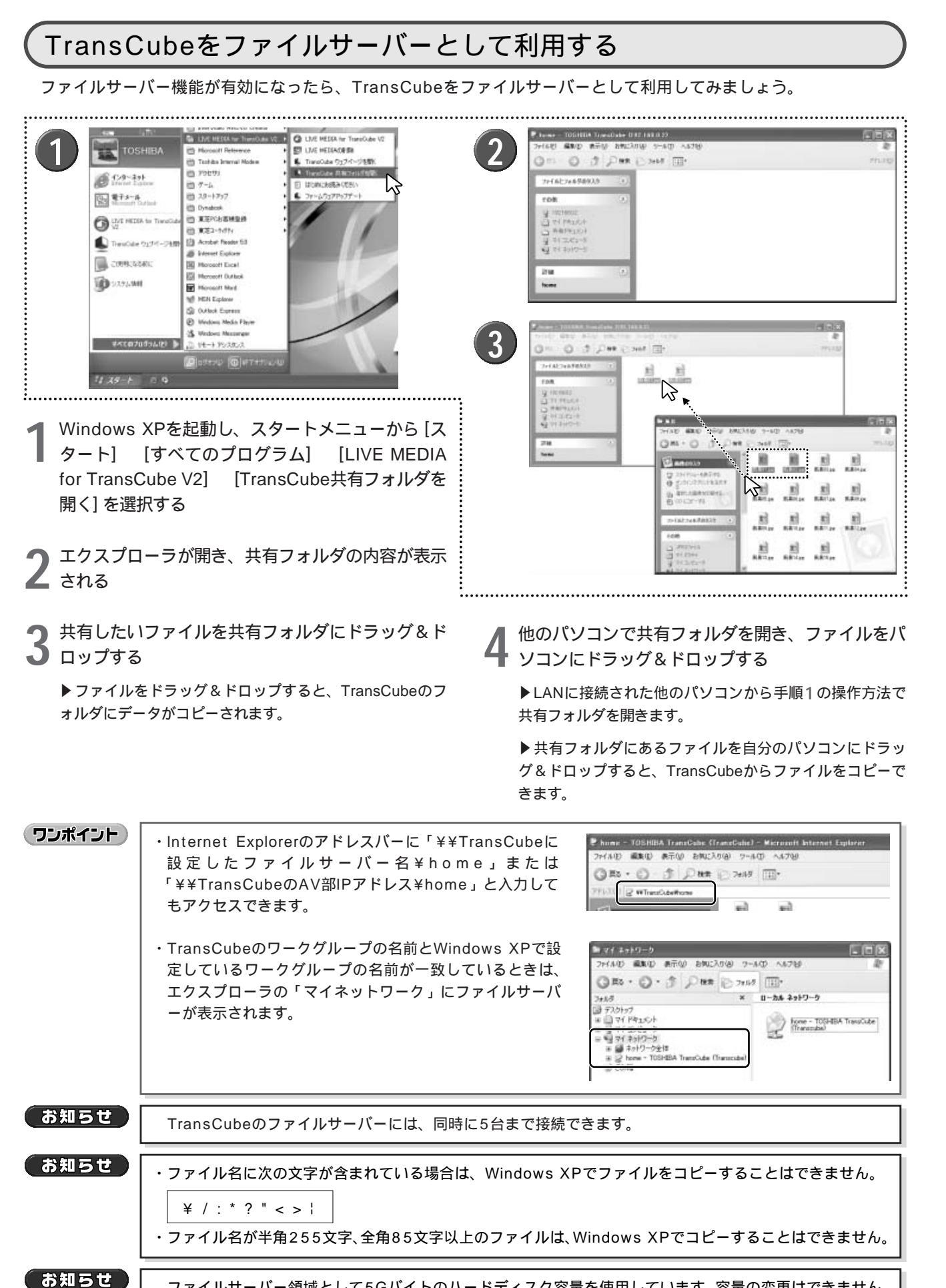